## Chương 1 Giới thiệu tổng quan

Nguyễn Nam Trung E-mail : <u>nntrung.itc@gmail.com</u>

# Nội dung chi tiết

- Linux là gì ?
- Lịch sử phát triển Linux.
- Những đặc điểm chính.
- Những mặt hạn chế.
- Kiến trúc hệ thống Linux.
- Các bản phân phối Linux.
- Một số phần mềm nguồn mở.

## Linux là gì ?

- Là một hệ điều hành được phát triển dựa trên hệ điều hành Minix bởi Linus Torvalds năm 1991
- Là hệ điều hành tương tự Unix, tự do :
  - Miễn phí (nếu có thì cũng là một khoản phí khiêm tốn)
     Sử dụng tự do
  - Sử dụng tự do.
- Là hệ điều hành thông dụng có khả năng chạy được trên hầu hết các thiết bị phần cứng chính.

## Lịch sử phát triển Linux

Được công bố lần đầu tiên trên Internet năm 1991

- 8/1991 : phiên bản 0.01
- 1/1992 : phiên bản 0.02
- 1994 : phiên bản chính thức 1.0 được phát hành
- 1996 : phiên bản 2.0
- 1999 : phiên bản 2.2
- 2001 : phiên bản 2.4
- 2003 : phiên bản 2.6

## Những đặc điểm chính

- Là hệ điều hành mã nguồn mở, miễn phí.
- Đa người dùng (multiuser)
- Đa nhiệm (multitasking)
- Hỗ trợ các định dạng hệ thống tập tin khác nhau
- Khả năng hỗ trợ mạng
- Độc lập kiến trúc
- Bảo mật

### Những mặt hạn chế

- Chưa thân thiện với người dùng
- Cài đặt còn phức tạp
- Phần mềm ứng dụng còn khó thao tác
- Thiếu trợ giúp kỹ thuật
- Còn dựa nhiều vào giao tiếp dòng lệnh
- Thiếu hỗ trợ phần cứng

### Kiến trúc hệ thống Linux

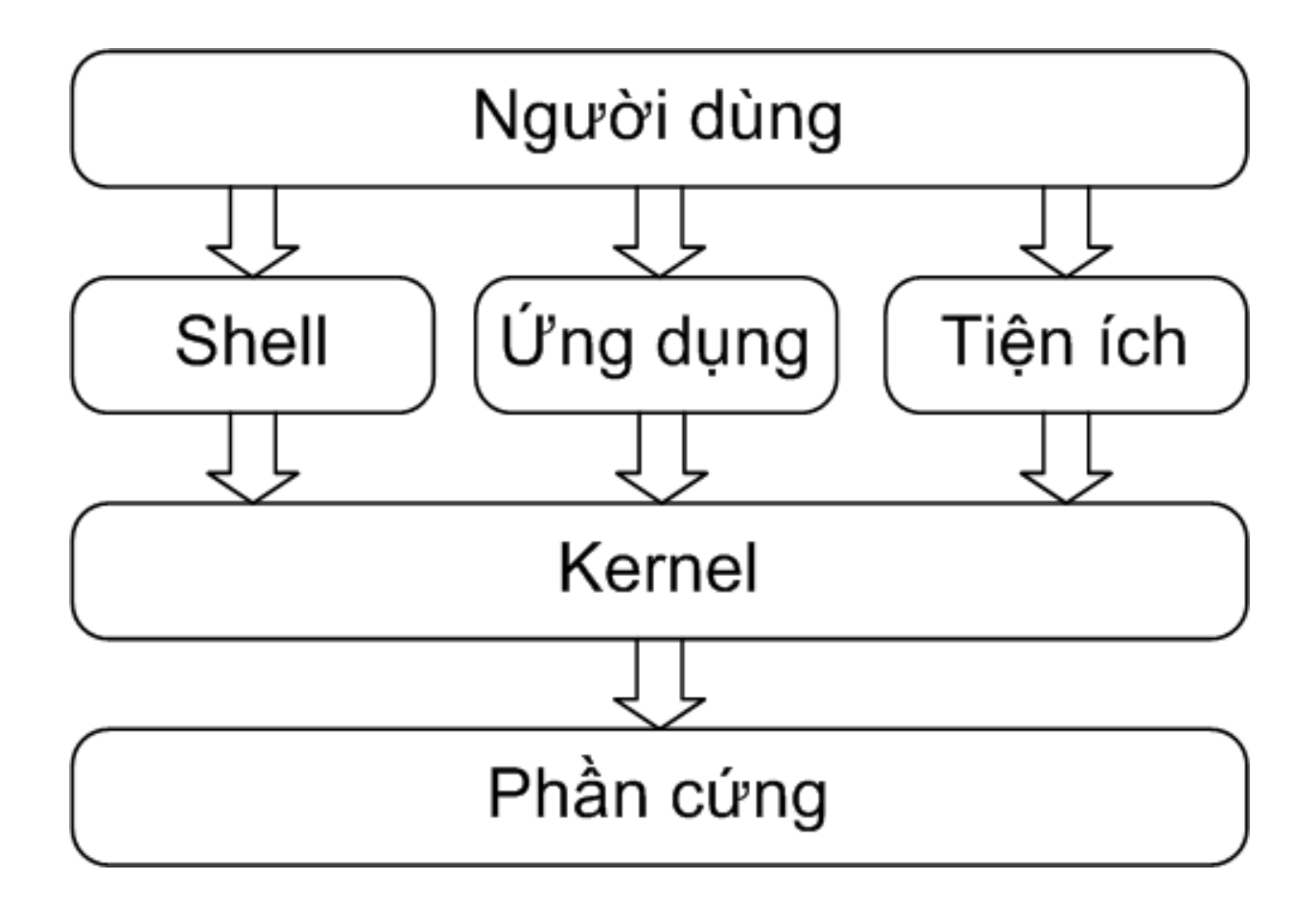

| Khoa CNTT - CĐCNTT | 04/2009 | 7 |
|--------------------|---------|---|
|                    |         |   |

#### Kernel

- Kernel là trung tâm điều khiển của hệ điều hành Linux, chứa các mã nguồn điều khiển hoạt động của toàn bộ hệ thống.
  - Là cầu nối giữa chương trình ứng dụng và phần cứng.
  - Lập lịch, phân chia tài nguyên cho các tiến trình.
  - Sử dụng không gian đĩa hoán đổi (swap space) để lưu trữ dữ liệu xử lý của chương trình.

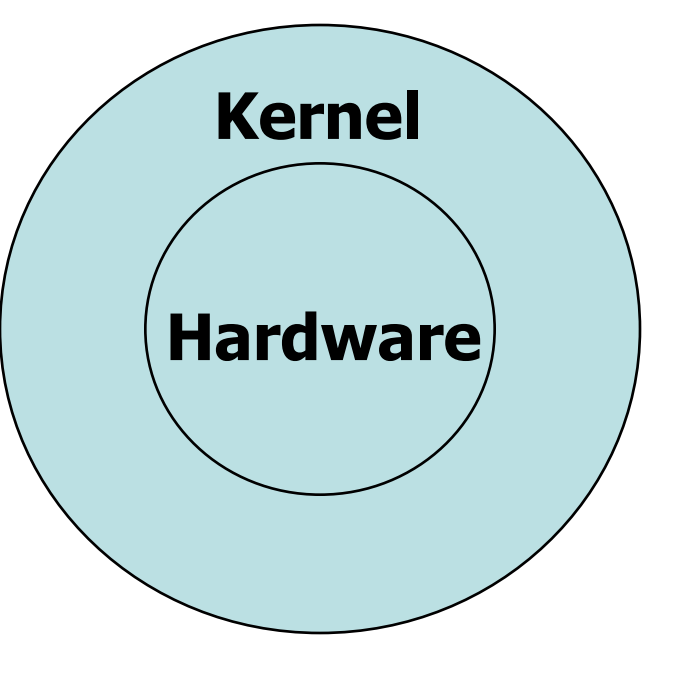

#### Shell

- Cung cấp tập lệnh cho người dùng thao tác với kernel để thực hiện công việc.
- Có nhiều loại shell trong Linux :
  C Shell (%)
  Bourne Shell (\$)
  Korn Shell (\$)
  ...

## Bản phân phối Linux

- Cấu trúc hệ thống tập tin
- Chương trình cài đặt
- Các tiện ích và chương trình ứng dụng
- Trình quản lý và cập nhật gói phần mềm
- Các sửa đổi của riêng nhà sản xuất
- Tài liệu hướng dẫn, hỗ trợ người dùng

# Một số Linux distro chính

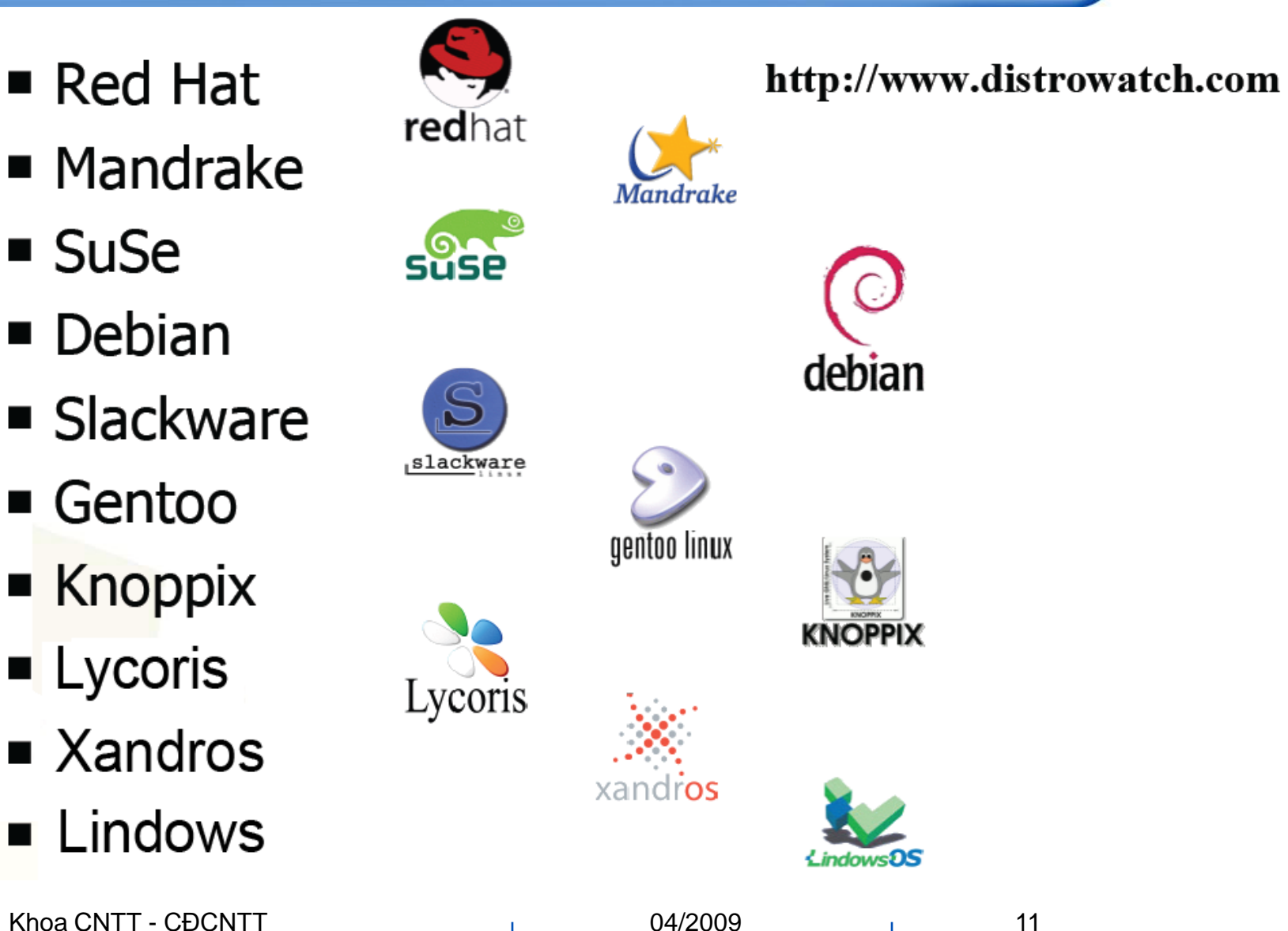

Khoa CNTT - CĐCNTT

04/2009

# Một số phần mềm nguồn mở

Internet

- Apache, Sendmail, BIND, Squid, Wu-ftp, Inn
- Database
  - Postgresql, mySQL
- Desktop
  - KDE, GNOME
- Office
  - OpenOffice, Koffice, Abiword
- Graphics

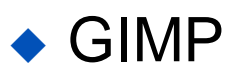

#### Linux và Unix ?

- UNIX được phát triển với một chính sách nghiêm ngặt.
- Mỗi người đều có thể tham gia phát triển Linux.
- Không có tổ chức nào chịu trách nhiệm về các phiên bản của Linux.

#### Linux và Windows NT ?

- Kernel và môi trường.
- Khả năng tương thích.
- Hỗ trợ.
- Giá thành.

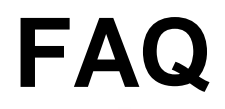

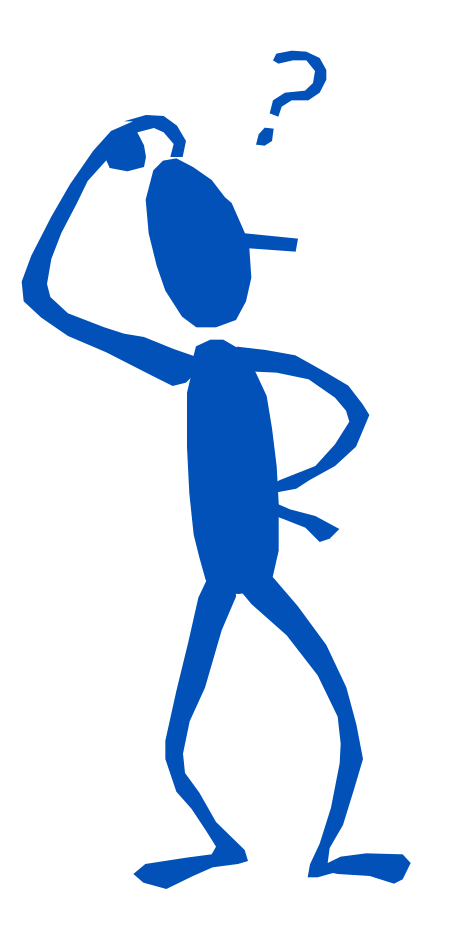

| Khoa | CNTT - | CĐCNTT |
|------|--------|--------|
|------|--------|--------|

### Chương 2 Cài đặt hệ điều hành Linux

Nguyễn Nam Trung E-mail : <u>nntrung.itc@gmail.com</u>

# Nội dung chi tiết

- Yêu cầu phần cứng.
- Đĩa cứng và phân vùng đĩa cứng trong Linux.
- Ký hiệu đĩa và phân vùng.
- Các bước cài đặt hệ điều hành Linux.
- Sử dụng hệ thống.
- Cú pháp và các lệnh cơ bản trong Linux.
- Sử dụng Runlevel.
- Phục hồi mật khẩu cho user quản trị.
- Tìm hiểu Boot loader

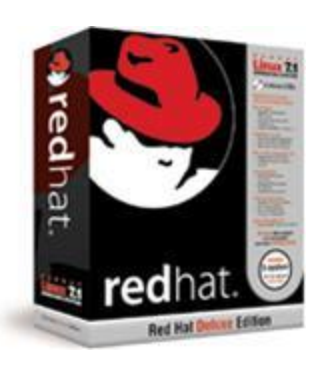

## Yêu cầu phần cứng

#### Cấu hình tối thiểu nên dùng :

- CPU : Pentium MMX trở lên
- RAM
  - 64Mb trở lên cho Text Mode
  - 128Mb trở lên cho Graphics Mode
- HDD : tùy thuộc gói cài đặt
  - Custom Installation (minimum) : 520Mb
  - Server (minimum) : 870Mb
  - Personal Desktop : 1.9Gb
  - Workstation : 2.4Gb
  - Custom Installation (everything) : 5.3Gb
- 2Mb cho card màn hình nếu sử dụng Graphics Mode

Khoa CNTT - CĐCNTT

3

### Thu thập thông tin phần cứng

- CPU/RAM
- HDD/CD-ROM/FDD
- Keyboard/Mouse
- Graphic card/Monitor
- Sound card
- NIC/Modem
- Printer

### Khái niệm phân vùng

- Đĩa cứng được phân ra nhiều vùng khác nhau gọi là partition.
  - Ví dụ : Tên phân vùng trên MS-DOS/Windows: C:, D:, E:
- Mỗi đĩa chỉ chia được tối đa 4 partition chính (Primary)
- Master Boot Record MBR
- Phân loại:
  - Primary
  - Extended
  - Logical

# Yêu cầu phân vùng Linux

- Unix lưu trữ file trên các hệ thống file (filesystem)
   /usr, /var, /home
- Hệ thống file chính: root filesystem "/"
- Mỗi hệ thống file có thể nằm trên một phân vùng riêng biệt. Ít nhất <u>cần phải có</u> hệ thống file "/"
- Nên sử dụng nhiều phân vùng khác nhau cho các hệ thống file.
- Công cụ phân vùng :
  - fdisk

#### Disk Druid

#### Ký hiệu đĩa

- Mỗi ổ đĩa được khai báo trong thư mục : /dev/
- Ký hiệu ổ đĩa :
  - Đĩa mềm : fd được khai báo /dev/fd0
  - Đĩa cứng : hd được khai báo /dev/hda
  - Đĩa SCSI : sd được khai báo /dev/sda
- Ký tự a, b, c để xác định các ổ đĩa cùng loại khác nhau

|            | Ký hiệu | Mô tả            |  |
|------------|---------|------------------|--|
|            | Hda     | Primary Master   |  |
|            | Hdb     | Primary Slave    |  |
|            | Hdc     | Secondary Master |  |
|            | Hdd     | Secondary Slave  |  |
|            | Sda     | First SCSI disk  |  |
| CNTT - CĐC | NTT     | 04/2009 7        |  |

### Ký hiệu partition

Dùng các số đi kèm để các định partition.

- Primary partition và extented partition đánh số từ  $1 \rightarrow 4$
- Các logical partition được đánh số từ 5 trở lên

 Cấu trúc đĩa thứ nhất gồm có hai partition chính và một partition mở rộng.

- Partition chính gồm : hda1 và hda2
- Partition mở rộng hda3 có 2 partition logic gồm : hda5 và hda6

#### Các bước cài đặt

Yêu cầu phần cứng :

Đáp ứng được các yêu cầu tối thiểu.

Chuẩn bị :

Bộ CD-ROM cài đặt RedHat 9

Tiến hành cài đặt

#### Bước 1 : Tùy chọn cài đặt

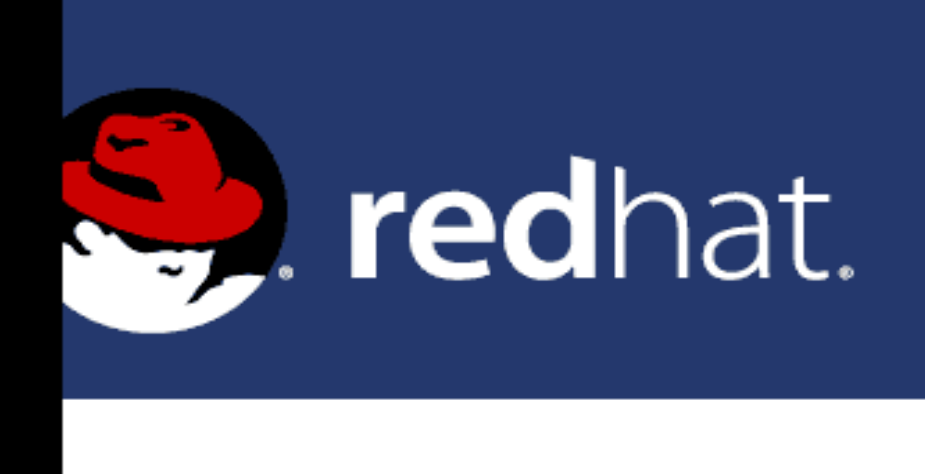

#### Red Hat Linux 9

- To install or upgrade Red Hat Linux in graphical mode, press the <ENTER> key.
- To install or upgrade Red Hat Linux in text mode, type: linux text <ENTER>.
- Use the function keys listed below for more information.

[F1-Main] [F2-Options] [F3-General] [F4-Kernel] [F5-Rescue]
boot: \_

#### Bước 2 : Kiểm tra đĩa CD

Welcome to Red Hat Linux

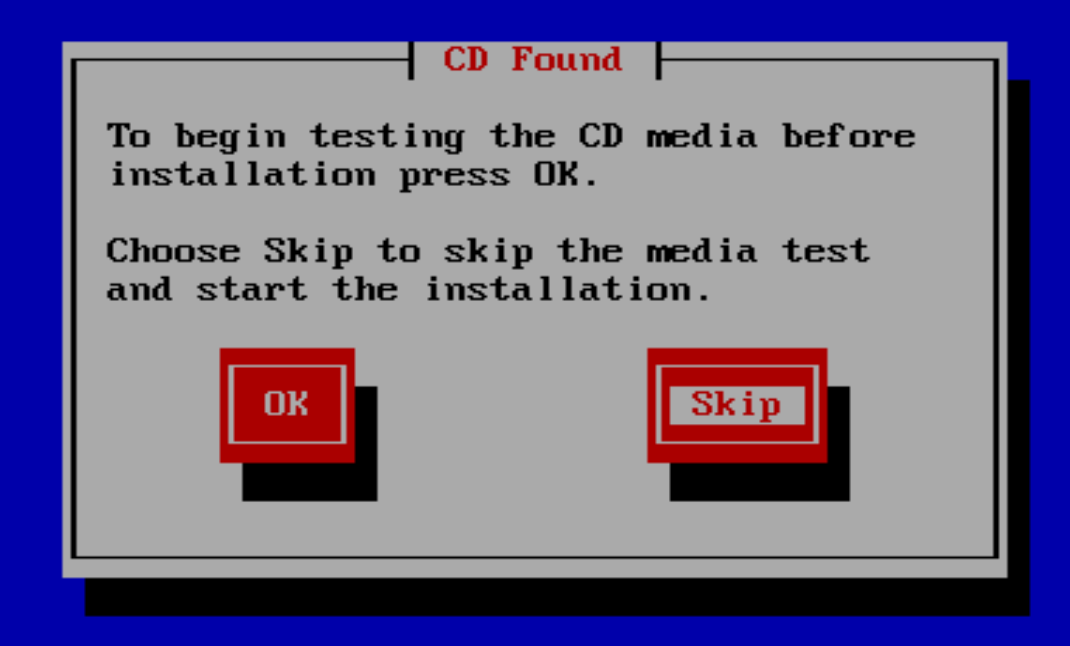

<Tab>/<Alt-Tab> between elements | <Space> selects | <F12> next screen

### Bước 3 : Màn hình welcome

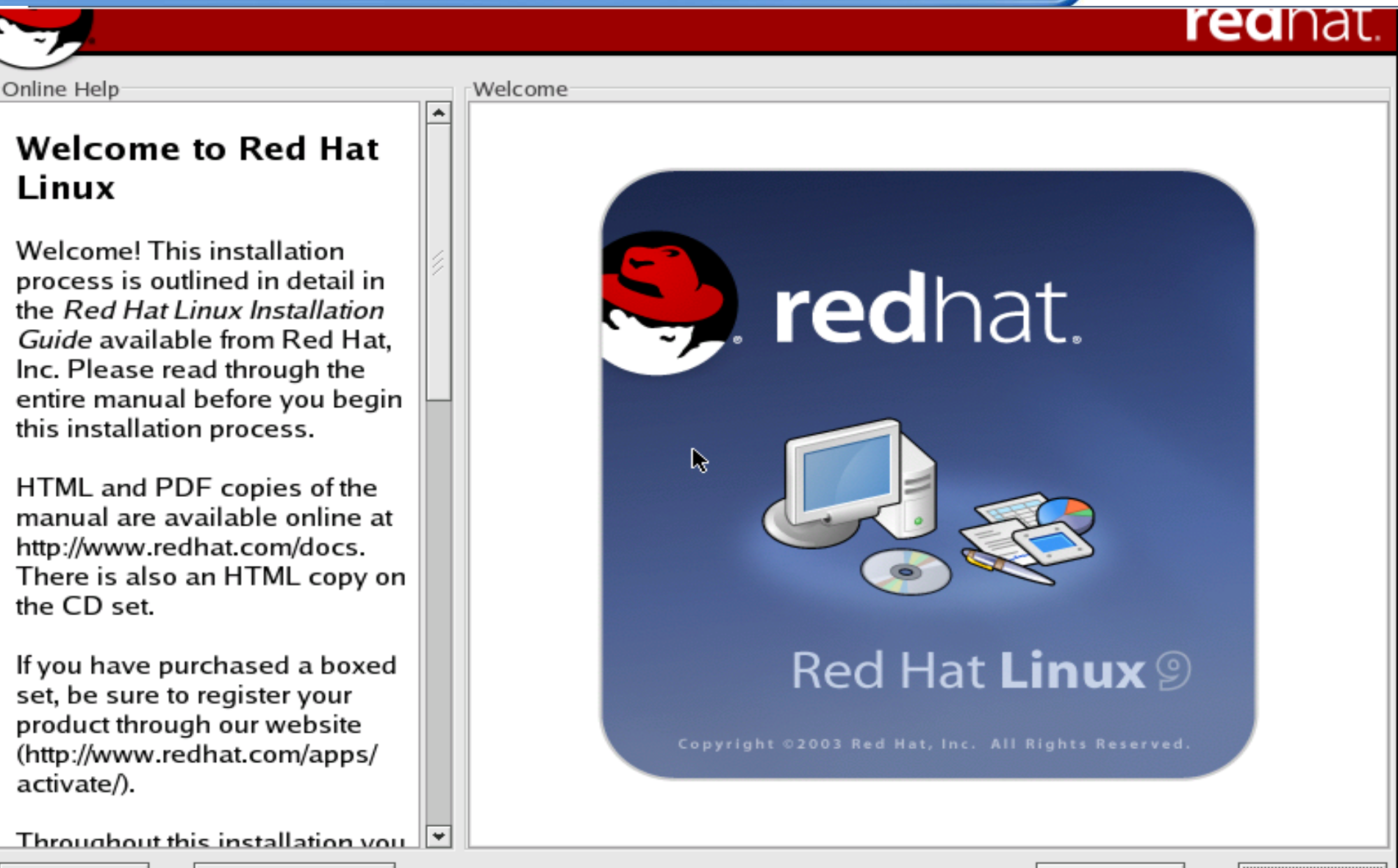

Back

Next

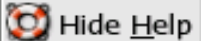

Release Notes

### **Bước 4 : Language Selection**

#### ICUIIAL

#### Online Help

#### Language Selection

Choose the language you would like to use during this installation.

| Language Selection                                                   |   |
|----------------------------------------------------------------------|---|
| What language would you like to use during the installation process? |   |
| Chinese(Simplified) (简体中文)                                           | * |
| Chinese(Traditional) (繁體中文)                                          |   |
| Czech (Čeština)                                                      |   |
| Danish (Dansk)                                                       |   |
| Dutch (Nederlands)                                                   |   |
| English (English)                                                    |   |
| French (Français)                                                    |   |
| German (Deutsch)                                                     |   |
| Icelandic (Íslenska)                                                 |   |
| Italian (Italiano)                                                   |   |
| Japanese (日本語)                                                       |   |
| Korean (한국어)                                                         |   |
| Norwegian (Norsk)                                                    |   |
| Portuguese (Português)                                               |   |
| Portuguese(Brazilian) (Português (Brasil))                           |   |
| Russian (Русский)                                                    |   |
| Spanish (Español)                                                    |   |
| Swedish (Svenska)                                                    |   |

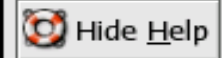

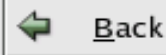

×.

Next

### **Bước 5 : Keyboard Configuration**

#### **ICU**I IAL

#### Online Help

#### Keyboard Configuration

Choose the layout type for the keyboard (for example, U.S. English) that you would like to use for the system.

#### Keyboard

R

Select the appropriate keyboard for the system.

| or the    | Russian (Microsoft)   | - |
|-----------|-----------------------|---|
| .S.       | Russian (ru1)         |   |
| ke to use | Russian (ru2)         |   |
|           | Russian (win)         |   |
|           | Slovakian             |   |
|           | Slovenian             |   |
|           | Spanish               |   |
|           | Speakup               |   |
|           | Speakup (laptop)      |   |
|           | Swedish               |   |
|           | Swiss French          |   |
|           | Swiss French (latin1) |   |
|           | Swiss German          |   |
|           | Swiss German (latin1) |   |
|           | Turkish               |   |
|           | Ukrainian             |   |
|           | United Kingdom        |   |
|           | U.S. English          |   |
|           | U.S. International    | • |
|           |                       |   |

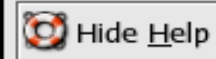

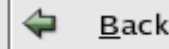

### **Bước 7 : Mouse configuration**

#### Online Help

#### Mouse Configuration

Choose the correct mouse type for your system.

Do you have a PS/2, USB, Bus or serial mouse? (Hint: If the connector your mouse plugs into is round, it is a PS/2 or a Bus mouse; if rectangular, it is a USB mouse; if trapezoidal, it is a serial mouse.)

Try to find an exact match. If an exact match cannot be found, choose one which is compatible with yours. Otherwise, choose the appropriate **Generic** mouse type.

If you have a serial mouse, pick the device and port it is connected to in the next box.

|                        | Mouse Configuration                          |   |
|------------------------|----------------------------------------------|---|
| <u> </u>               | Select the appropriate mouse for the system. |   |
|                        | <u>M</u> odel                                |   |
|                        | 3 Button Mouse (USB)                         |   |
|                        | Wheel Mouse (PS/2)                           |   |
|                        | Wheel Mouse (USB)                            |   |
| $\left  \cdot \right $ | ▷ Genius                                     |   |
|                        | Kensington                                   |   |
|                        | ▷ Logitech                                   |   |
|                        | Microsoft                                    |   |
|                        | ▷ MM                                         |   |
| $\square$              | Mouse Systems Mouse (serial)                 |   |
|                        | No mouse                                     |   |
|                        | Sun Mouse                                    | • |
|                        | <u>D</u> evice                               |   |
|                        | /dev/ttyS0 (COM1 under DOS)                  |   |
|                        | /dev/ttyS1 (COM2 under DOS)                  |   |
|                        | /dev/ttyS2 (COM3 under DOS)                  |   |
|                        | /dev/ttyS3 (COM4 under DOS)                  |   |
| *                      | ✓ Emulate 3 buttons                          |   |

Next

Back

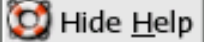

#### **Bước 8 : Installation Type**

#### Online Help

#### Installation Type

Choose the type of installation that will best meet your needs.

An installation will destroy any previously saved information on the selected partitions.

For more information concerning the differences among these installation classes, refer to the Red Hat Linux Installation Guide.

#### Installation Type

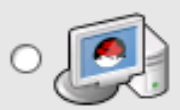

Personal Desktop

Perfect for personal computers or laptops, select this installation type to install a graphical desktop environment and create a system ideal for home or desktop use.

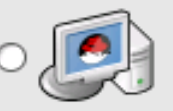

#### Workstation

This option installs a graphical desktop environment with tools for software development and system administration.

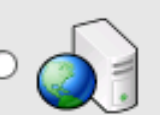

#### Server

Select this installation type if you would like to set up file sharing, print sharing, and Web services. Additional services can also be enabled, and you can choose whether or not to install a graphical environment.

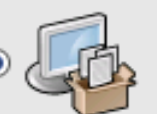

#### Custom

Select this installation type to gain complete control over the installation process, including software package selection and authentication preferences.

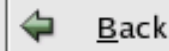

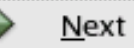

### **Bước 9 : Disk Partitioning Setup**

#### Online Help

Disk Partitioning Setup

#### One of the largest obstacles for a new user during a Linux installation is partitioning. Red Hat Linux makes this process easier by providing automatic partitioning.

Disk Partitioning Setup

By selecting automatic partitioning, you will not have to use partitioning tools to assign mount points, create partitions, or allocate space for your installation.

To partition manually, choose the **Disk Druid** partitioning tool.

Use the **Back** button to choose a different installation, or choose **Next** if you want to proceed with this installation.

Automatic Partitioning sets partitions based on the selected installation type. You also can customize the partitions once they have been created.

The manual disk partitioning tool, Disk Druid, allows you to create partitions in an interactive environment. You can set the file system types, mount points, partition sizes, and more.

<u>Automatically partition</u>

Manually partition with <u>D</u>isk Druid

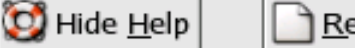

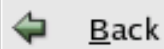

### Bước 10 : Disk Setup

| Online Help                                                                                                    | _ | Partitioning                                                                           |       |                    |               |                   |                |              |               |     |             |
|----------------------------------------------------------------------------------------------------|---|----------------------------------------------------------------------------------------|-------|--------------------|---------------|-------------------|----------------|--------------|---------------|-----|-------------|
| Disk Setup                                                                                                    | - |                                                                                        |       |                    |               |                   |                |              |               |     |             |
| Choose where you would like<br>Red Hat Linux to be installed.                                                                                                    |   | Drive /dev/sda (Geom: 522/255/63) (Model: VMware, VMware Virtual S)<br>Free<br>4094 MB |       |                    |               |                   |                |              |               |     |             |
| If you do not know how to<br>partition your system or if you<br>need help with using the                                                                                              |   |                                                                                        |       |                    |               |                   |                |              |               |     |             |
| manual partitioning tools, refer                                                                                                    |   | Ne <u>w</u>                                                                            |       | <u>E</u> dit       | D             | elete             | Re <u>s</u> et | F            | R <u>A</u> ID |     | <u>L</u> VM |
| Installation Guide.                                                                                                    |   | Device                                                                                 |       | Mount P<br>RAID/Vo | oint/<br>lume | Туре              | Format         | Size<br>(MB) | Start B       | End |             |
| If you used automatic<br>partitioning, you can either<br>accept the current partition<br>settings (click <b>Next</b> ), or modify<br>the setup using the manual<br>partitioning tool. |   | ⊽ Hard Drives<br>⊽ /dev/sda<br>Free                                                    |       |                    |               | Free spac         | :e             | 4095         | 1             | 522 |             |
| If you are manually partitioning<br>your system, you will see your<br>current hard drive(s) and<br>partitions displayed below. Use                                                    |   |                                                                                        |       |                    |               |                   |                |              |               |     |             |
| the partitioning tool to add, edit,                                                                                                    | * | Hide RAID o                                                                            | devic | e/LVM Vo           | lume <u>(</u> | <u>G</u> roup men | nbers          |              |               | [   |             |

🔯 Hide <u>H</u>elp Release Notes

Online Help

<u>N</u>ext

4

Back

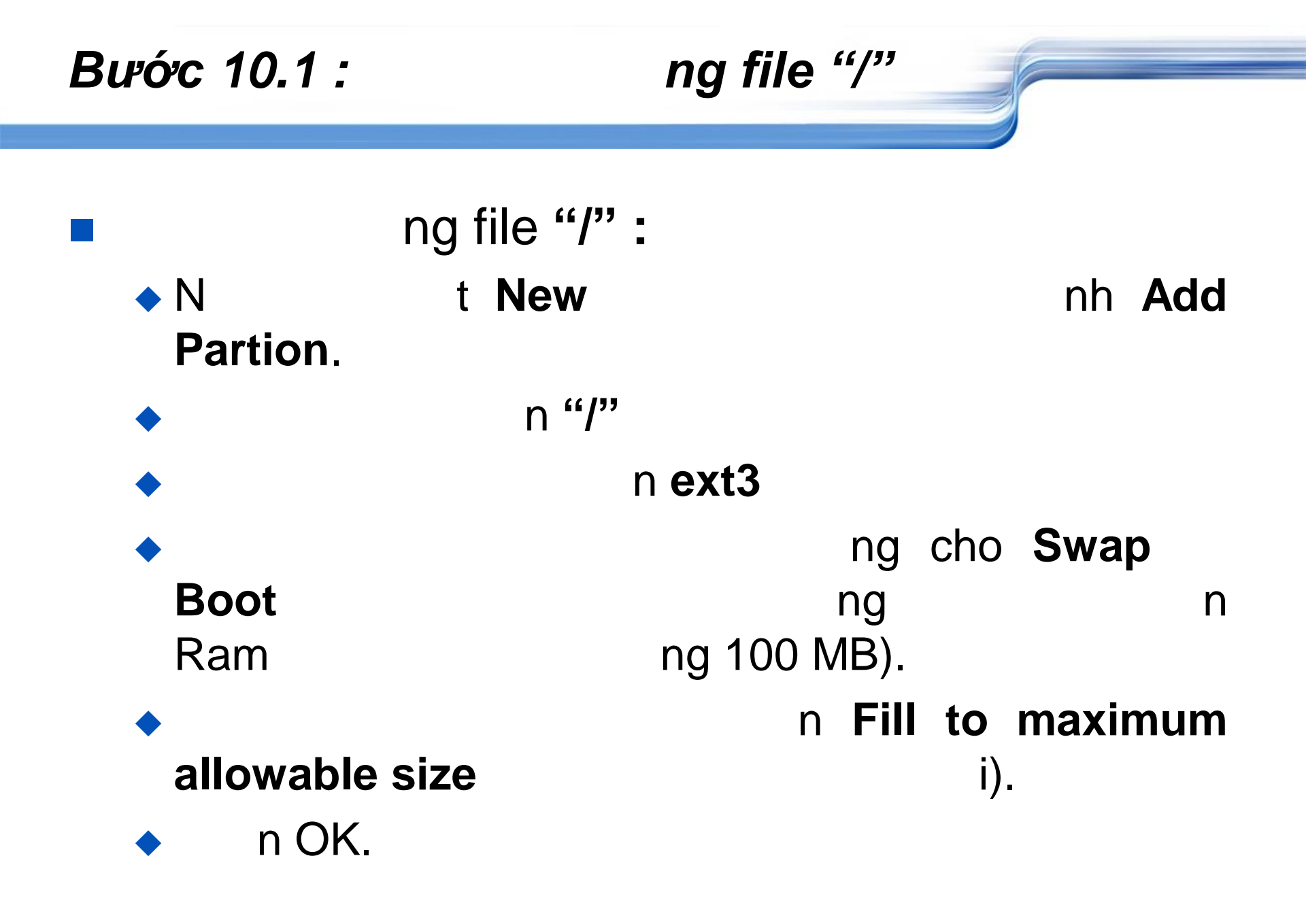

| Bước 10.1 :                                                                                          | ng file "/"                            |   |  |  |  |  |
|----------------------------------------------------------------------------------------------------|----------------------------------------|---|--|--|--|--|
|                                                                                                    | Add Partition                          |   |  |  |  |  |
| Mount Point:                                                                                         | /                                      | ~ |  |  |  |  |
| File System <u>T</u> ype:                                                                            | ext3                                   | Ŧ |  |  |  |  |
| Allowable <u>D</u> rives:                                                                            | ✓ sda 6142 MB VMware, VMware Virtual S |   |  |  |  |  |
| <u>S</u> ize (MB):<br>Additional Size Options<br><u> </u>                                            | 100                                    | - |  |  |  |  |
| <ul> <li>Fill all space <u>up</u> to (MB):</li> <li>Fill to maximum <u>a</u>llowable size</li> </ul> |                                        |   |  |  |  |  |
| <ul> <li>Force to be a <u>p</u>rimary</li> <li>Check for <u>b</u>ad blocks</li> </ul>                | partition                              |   |  |  |  |  |

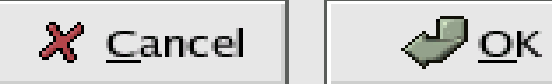

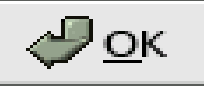
#### Bước 10.2 : Thêm hệ thống file /boot

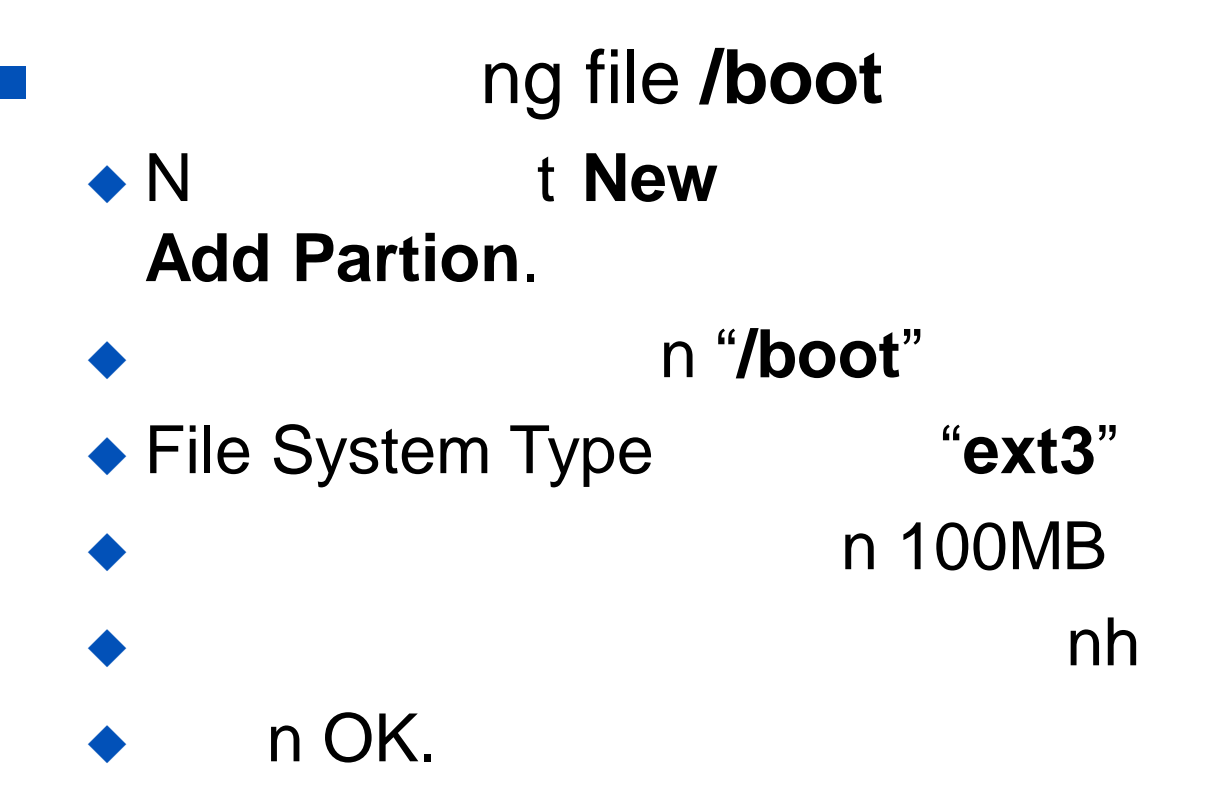

nh

#### Bước 10.3 : Thêm hệ thống file Swap

ng file Swap N t New Add Partion. Mount Point: not File System Type N n OK.

"**swap**" p đôi Ram nh nh

#### Bước 10.4 : Disk Setup (tt)

| Dnline Help                                                                                                    |          | Partitioning                |                            |                      |                |              |       |     |             |
|----------------------------------------------------------------------------------------------------|----------|-----------------------------|----------------------------|----------------------|----------------|--------------|-------|-----|-------------|
| Disk Setup                                                                                                    | ▲<br>//  |                             | 522.055                    |                      |                |              |       |     |             |
| Choose where you would like<br>Red Hat Linux to be installed.                                                                      |          | sdsda2 sda<br>10509 MB 348  | eom: 522/255/<br>3<br>2 MB | b3) (Model: VM       | ware, VMwa     | re Virtu     | al S) |     |             |
| If you do not know how to<br>partition your system or if you<br>need help with using the                                           |          |                             |                            |                      |                |              |       |     |             |
| manual partitioning tools, refer                                                                                                   |          | Ne <u>w</u>                 | <u>E</u> dit               | <u>D</u> elete       | Re <u>s</u> et | R            | AID.  |     | <u>L</u> VM |
| Installation Guide.                                                                                                    |          | Device                      | Mount Point<br>RAID/Volun  | t/<br>ne Type        | Format         | Size<br>(MB) | Start | End |             |
| lf you used automatic<br>partitioning, you can either                                                                              |          | ▽ Hard Drives<br>▽ /dev/sda |                            |                      |                |              |       |     |             |
| accept the current partition                                                                                                    |          | /dev/sda1                   | /boot                      | ext3                 | ~              | 102          | 1     | 13  |             |
| the setup using the manual                                                                                                    |          | /dev/sda2                   |                            | swap                 | 1              | 510          | 14    | 78  |             |
| partitioning tool.                                                                                                    |          | /dev/sda3                   | /                          | ext3                 | 4              | 3483         | 79    | 522 |             |
| If you are manually partitioning<br>your system, you will see your<br>current hard drive(s) and<br>partitions displayed below. Use |          |                             |                            |                      |                |              |       |     |             |
| the partitioning tool to add, edit,                                                                                                | <b>Y</b> | Hide RAID devi              | ce/LVM Volum               | ne <u>G</u> roup mem | bers           |              |       |     |             |

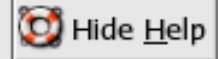

Online H

Release Notes

<u>B</u>ack

 $\Rightarrow$ 

<u>N</u>ext

4

## **Bước 11 : Boot Loader Configuration**

#### Online Help\_

#### Boot Loader Configuration

By default, the GRUB boot loader will be installed on the system. If you do not want to install GRUB as your boot loader, select **Change boot loader**.

You can also choose which OS (if you have more than one) should boot by default. Select **Default** beside the preferred boot partition to choose your default bootable OS. You will not be able to move forward in the installation unless you choose a default boot image.

You may add, edit, and delete the boot loader entries by selecting a partition with your mouse and then clicking on the Boot Loader Configuration

The GRUB boot loader will be installed on /dev/sda.

Change boot loader

You can configure the boot loader to boot other operating systems. It will allow you to select an operating system to boot from the list. To add additional operating systems, which are not automatically detected, click 'Add.' To change the operating system booted by default, select 'Default' by the desired operating system.

| Default                                                   | Label                                                                                       | Device                                                       |                                                            |         | Add             |                    |
|-----------------------------------------------------------|---------------------------------------------------------------------------------------------|--------------------------------------------------------------|------------------------------------------------------------|---------|-----------------|--------------------|
|                                                           | Dos                                                                                         | /dev/sda                                                     | 1                                                          |         | Edit            |                    |
|                                                           | Red Hat Linux                                                                               | /dev/sda                                                     | 3                                                          |         | <u>D</u> elete  |                    |
|                                                           |                                                                                             |                                                              | Enter                                                      | Bo      | oot Loader Pa   | ssword             |
| A boot<br>options<br>security<br>✓ <u>U</u> se<br>Configu | loader password<br>passed to the k<br>r, it is recomme<br>a boot loader p<br>re advanced bo | i prevents<br>ernel. Fo<br>nded that<br>assword<br>ot loader | Enter a boot loa<br><u>P</u> assword:<br>Con <u>f</u> irm: | de<br>[ | er password and | d then confirm it. |
|                                                           | •                                                                                           |                                                              |                                                            |         |                 |                    |

🔯 Hide <u>H</u>elp

🖨 <u>B</u>ack

Next

## **Bước 12 : Network Configuration**

| Online Help                                                           | Net      | work Configurat       | ion        |          |                       |                       |                 |              |             |
|-----------------------------------------------------------------------|----------|-----------------------|------------|----------|-----------------------|-----------------------|-----------------|--------------|-------------|
|                                                                       | Ne       | etwork Devices        |            |          |                       |                       |                 |              |             |
| Network Configuration                                                 |          | Active on Boo         | t Device   | IP/Netma | ask                   |                       | ] [             | <u>E</u> dit |             |
| Any network devices you have                                          |          |                       | eth0       | 172.29.2 | 2.80/255.255.2        | 55.0                  |                 |              |             |
| on the system will be                                                 |          |                       |            |          |                       | Edit lı               | nterface e      | th0          |             |
| installation program and shown<br>in the <b>Network Devices</b> list. |          |                       |            |          | Configure eth0        | )<br>Ising <u>D</u> H | ICP             |              |             |
| To configure the network                                              | H        | ostname               |            |          | ✓ <u>A</u> ctivate on | boot                  |                 |              |             |
| device, first select the device                                       | s        | Set the hostname:     |            |          |                       | 172                   | . 29            | . 22         | . 80        |
| Interface screen, you can                                             |          | ○ <u>a</u> utomatica  | lly via DH | CP       | Net <u>m</u> ask:     | 255                   | . 255           | . 255        | . 0         |
| choose to have the IP and<br>Netmask information configured           |          | <u>     manually </u> | Selab      | 204      |                       |                       | 🗶 <u>C</u> ance | 4            | <u>и ок</u> |
| by DHCP or you can enter it                                           | M        | iscellaneous Se       | ttings     |          |                       |                       |                 |              |             |
| to make the device active at                                          | G        | ateway:               | 172 . 2    | 29 . 2   | 2.1                   |                       |                 |              |             |
| boot time.                                                            | P        | rimary DNS:           | 172 . 2    | 29 . 1   | . 2                   |                       |                 |              |             |
| If you do not have DHCP client                                        | <u>s</u> | econdary DNS:         | 172 . 2    | 29 . 1   | . 3                   |                       |                 |              |             |
| access or are unsure as to what                                       | Ľ        | ertiary DNS:          | 172 . 2    | 29 . 1   | . 5                   |                       |                 |              |             |
| this information is, please<br>contact your Network<br>Administrator. |          |                       |            |          |                       |                       |                 |              |             |
| 🔯 Hide Help                                                           |          |                       |            |          |                       | 4                     | Back            |              | Next        |

## **Bước 13 : Firewall Configuration**

| Onli | no |    | m.  |
|------|----|----|-----|
| Jun  | ne | ne | ιp. |

#### **Firewall Configuration**

A firewall sits between your computer and the network, and determines which resources on your computer remote users on the network are able to access. A properly configured firewall can greatly increase the out-ofthe-box security of your system.

Choose the appropriate security level for your system.

High Security - By choosing High Security, your system will not accept connections that are not explicitly defined by you. By default, only the following connections are allowed:

DNS replies

🔯 Hide <u>H</u>elp

DHCP - so any network

|                                                                                                    |   | Firewall Configuration                                                                                                    | on                                                                                                    |                  |   |              |      |              |
|----------------------------------------------------------------------------------------------------|---|----------------------------------------------------------------------------------------------------|----------------------------------------------------------------------------------------------------|------------------|---|--------------|------|--------------|
|                                                                                                    |   | Select a security le                                                                                                    | vel for the s                                                                                                    | ystem:           |   |              |      |              |
| ifiguration                                                                                                    |   | 0                                                                                                    | Hi <u>g</u> h                                                                                                    | ○ <u>M</u> edium |   | No fire      | wall |              |
| ween your<br>network, and<br>resources on<br>ble to access.<br>ured firewall<br>ase the out-of-<br>of your system.<br>opriate<br>your system will<br>ctions that are<br>ned by you. By<br>ollowing |   | <ul> <li>Use <u>d</u>efault firev</li> <li><u>C</u>ustomize</li> <li><u>T</u>rusted devices:</li> <li><u>A</u>llow incoming:</li> <li>Other <u>p</u>orts:</li> </ul> | vall rules<br>eth0<br>vall rules<br>vall rules<br>vall rules<br>vall rules<br>vall rules<br>vall rules<br>vall rules<br>vall rules<br>vall rules<br>vall rules | (HTTP)           |   |              |      |              |
| allowed:<br>y network                                                                                                    | * |                                                                                                    |                                                                                                    |                  |   |              | ×    |              |
| <u>R</u> elease Notes                                                                                                    |   |                                                                                                    |                                                                                                    |                  | 4 | <u>B</u> ack | 1 🖨  | <u>N</u> ext |

#### **Bước 14 : Additional Language Support**

| Online Help                                                    |   | Additional Language Support                                       |                             |
|----------------------------------------------------------------|---|-------------------------------------------------------------------|-----------------------------|
| Additional Language                                            | ^ | Select the <u>d</u> efault language for the system: English (USA) | ]                           |
| Support                                                        |   | Select additional languages to install on the system:             |                             |
| Select a language to use as the                                |   | English (Great Britain)                                           | <u>S</u> elect All          |
| default language. The default<br>language will be the language |   | English (Hong Kong)                                               | Select Default <u>O</u> nly |
| used on the system once<br>installation is complete. If you    |   | English (Ireland)                                                 | Rese <u>t</u>               |
| choose to install other                                        |   | English (New Zealand)                                             | ,                           |
| change the default language                                    | 1 | English (Singapore)                                               |                             |
| after the installation.                                        |   | English (South Africa)                                            |                             |
| Red Hat Linux can install and                                  |   | English (USA)                                                     |                             |
| support several languages. To                                  |   | English (Zimbabwe)                                                |                             |
| use more than one language on                                  |   | Estonian                                                          | R.                          |
| languages to be installed, or                                  |   | Einnish                                                           |                             |
| select all languages to have all                               |   | French (Belgium)                                                  |                             |
| available languages installed                                  |   | French (Canada)                                                   |                             |
| on the system.                                                 |   | French (France)                                                   |                             |
| Use the <b>Reset</b> button to cancel                          |   | French (Luxemburg)                                                |                             |
| vour selections                                                | * |                                                                   |                             |

🔯 Hide <u>H</u>elp

<u>B</u>ack

<u>N</u>ext

## **Bước 15 : Time Zone Selection**

#### Online Help

#### Time Zone Selection

You can set your time zone either by selecting your computer's physical location, or by your time zone's offset from Universal Time, Coordinated. (also known as UTC).

Notice the two tabs at the top of the screen. The first tab offers you the ability to configure by location.

From the interactive map, you can click on a specific city, as indicated by the yellow dots, and a red **X** will appear at your selection.

You can also scroll through the city list and choose your desired time zone. Time Zone Selection

#### Location UTC Offset

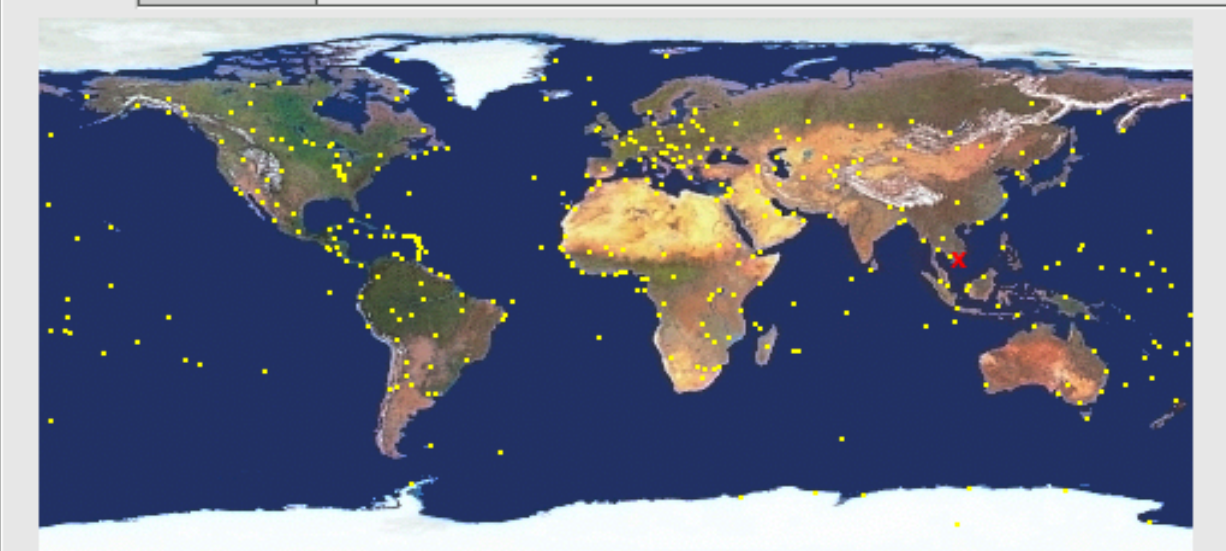

| Location       | Description                 |   |
|----------------|-----------------------------|---|
| Asia/Rangoon   |                             |   |
| Asia/Riyadh    |                             |   |
| Asia/Saigon    |                             |   |
| Asia/Sakhalin  | Moscow+07 - Sakhalin Island |   |
| Asia/Samarkand | west I Izhekistan           |   |
| 4              |                             | * |

🔯 Hide <u>H</u>elp

🖨 <u>B</u>ack

Next

## **Bước 17 : Authentication Configuration**

C

|                                                                                                    |                                                                                | reanal.  |
|----------------------------------------------------------------------------------------------------|--------------------------------------------------------------------------------|----------|
| Online Help                                                                                                    | Authentication Configuration                                                   |          |
| Authentication<br>Configuration                                                                                                    | Enable MD5 passwords                                                           |          |
| You can skip this section if you<br>will not be setting up network<br>passwords. If you are unsure,<br>ask your system administrator<br>for assistance.                         | ■ Enable NIS<br>NIS Domain:<br>Use broadcast to find NIS server<br>NIS Server: |          |
| Unless you are setting up an<br>NIS password, you will notice<br>that both MD5 and <b>shadow</b> are<br>selected. Using both will make<br>your system as secure as<br>possible. |                                                                                |          |
| • Enable MD5 Passwords -<br>allows a long password to be<br>used (up to 256 characters).                                                                                        |                                                                                |          |
| • Use Shadow Passwords -<br>provides a very secure<br>method of retaining<br>passwords for you                                                                                  |                                                                                |          |
| 🛱 Hide Help                                                                                                    | 🗢 Bac                                                                          | k 🔿 Next |

### Bước 16 : Set Root Password

#### reanat

#### Online Help

#### Set Root Password

Use the root account *only* for administration. Once the installation has been completed, create a non-root account for your general use and su – to gain root access when you need to fix something quickly. These basic rules will minimize the chances of a typo or incorrect command doing damage to your system.

#### Set Root Password

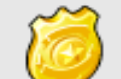

Enter the root (administrator) password for the system.

Root Password:

| _            |   |   | 10.0 |    |   |  |
|--------------|---|---|------|----|---|--|
| $\mathbf{c}$ |   | n | tι   | FF | m |  |
| -            | U |   |      |    |   |  |

|   | <del>delet de la delet</del> e |
|---|--------------------------------|
| Ì | ****                           |

Root password accepted.

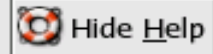

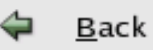

## **Bước 18 : Package Group Selection**

#### 

Details

[35/46]

۰

#### Online Help

#### Package Group Selection

Select the package (application) groups that you want to install. To select a package group, click on the check box beside it.

Once a package group has been selected, click on Details to view which packages will be installed by default and to add or remove optional packages from that group.

To select individual packages, check the Select Individual Packages box at the bottom of the screen.

Development Development Tools These tools include core development tools such as 1

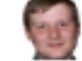

-

1

-

Systen

Package Group Selection

|                                    | automake, gcc, perl, python, and debuggers.                                     |               |                |  |  |  |
|------------------------------------|---------------------------------------------------------------------------------|---------------|----------------|--|--|--|
| Kerne                              | Development                                                                     | [4/4]         | <u>Details</u> |  |  |  |
| 1                                  | Install these packages to recompile the kernel.                                 |               |                |  |  |  |
| X Soft                             | ware Development                                                                | [18/18]       | <u>Details</u> |  |  |  |
|                                    | These packages allow you to develop application<br>Window System.               | ons for the > | ¢              |  |  |  |
| GNOME Software Development [47/48] |                                                                                 |               |                |  |  |  |
| ë                                  | Install these packages in order to develop GTK<br>GNOME graphical applications. | + and         |                |  |  |  |
| KDE S                              | oftware Development                                                             | [20/20]       | <u>Details</u> |  |  |  |
| ₩.                                 | Install these packages to develop QT and KDE applications.                      | graphical     |                |  |  |  |
| n                                  | ₩                                                                               |               |                |  |  |  |
| Admir                              | istration Tools                                                                 | [0/11]        |                |  |  |  |

This group is a collection of graphical administration tools

Select individual packages

Total install size: 2,271M

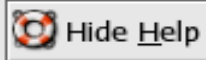

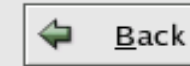

### Bước 19 : About to Install

About to Install

#### **ICU**HAL

Online Help

🔯 Hide <u>H</u>elp

#### About to Install

Caution: Once you click **Next**, the installation program will begin writing the operating system to the hard drive(s). This process cannot be undone. If you have decided not to continue with this installation, this is the last point at which you can safely abort the installation process.

To abort this installation, remove all installation media, and press your computer's Reset button or reset using **Control-Alt-Delete**.

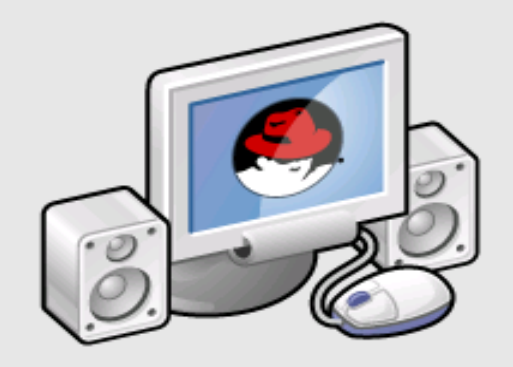

Click next to begin installation of Red Hat Linux.

A complete log of the installation can be found in the / root/install.log file after rebooting your system.

A kickstart file containing the installation options selected can be found in the /root/anacondaks.cfg file after rebooting the system.

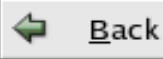

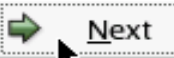

Release Notes

### Bước 20 : Boot Diskette Creation

#### Online Help

#### Boot Diskette Creation

To create a boot diskette, insert a blank diskette into your floppy drive, and click **Next** to continue. Boot Diskette Creation

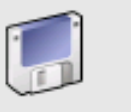

The boot diskette allows you to boot your Red Hat Linux system from a floppy diskette. A boot diskette allows you to boot your system in the event your bootloader configuration stops working, if you chose not to install a boot loader, or if your third-party boot loader does not support Linux.

It is highly recommended you create a boot diskette.

<u>Yes</u>, I would like to create a boot diskette

No, I do not want to create a boot diskette

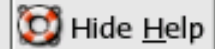

# Sử dụng hệ thống

- Bước 1 : PC khởi động.
- Bước 2 : BIOS tìm đĩa chứa trình khởi động.
- Bước 3 : Và chuyển quyền điều khiển cho MBR.
- Bước 4 : MBR nạp trình quản lý khởi động và chuyển quyền điều khiển cho trình quản lý.
- Bước 5 : Hiển thị Operating Systems Kernel.
- Bước 6 : Xác định mức hoạt động.
- <u>Bước 7</u>: Thực thi các tập tin script được chỉ định cho từng mức hoạt động.
- Bước 8 : Hệ thống sẽ chạy chương trình login để yêu cầu đăng nhập cho từng người dùng.

## Cú pháp lệnh trong Linux

#### Cú pháp

Command [options] [arguments]

- Trong đó :
  - Command : Tên lệnh
  - Options : Tùy chọn, có dạng -<ký\_tự>
  - Arguments : Tham số lệnh

#### Lưu ý :

- Cho phép thi hành đồng thời nhiều lệnh cùng thời điểm bằng các dùng ký tự ';' ngăn cách giữa các lệnh.
- Có thể kết hợp sử dụng nhiều tùy chọn cùng lúc.

#### Vídụ: [root@server01 home]# ls -a -l /etc

Khoa CNTT - CĐCNTT

# Phím điều khiển terminal

- C cancel tác vụ
- ^D end-of-file
- thoát khỏi lệnh đang thực thi (quit)
- ngừng xuất màn hình (screen)
- ^Q cho phép xuất màn hình
- ^H xoá lùi 1 ký tự
- **^W** xoá lùi 1 từ
- v xoá lùi đến đầu dòng
- ^K xoá lùi đến cuối dòng
- Arrow di chuyển trên dòng lệnh

# Một số lệnh cơ bản

| Tên lệnh | Ý nghĩa                                                      |
|----------|--------------------------------------------------------------|
| Date     | Hiển thị ngày giờ hệ thống                                   |
| Who      | Cho biết người dùng đang đăng ký                             |
| Tty      | Xác định tập tin tty mình đang login vào                     |
| Cal      | Hiển thị lịch                                                |
| Finger   | Hiển thị thông tin người dùng (họ tên, địa chỉ, điện thoại,) |
| Chfn     | Thay đổi thông tin người dùng                                |
| Head     | Xem nội dung từ đầu tập tin                                  |
| Tail     | Xem nội dung từ cuối tập tin                                 |
| Hostname | Xem, đổi tên máy                                             |
| Passwd   | Đổi mật khẩu cho user                                        |
| Su       | Chuyển sang user khác                                        |

# Trợ giúp về lệnh

- man hướng dẫn dòng lệnh (manual)
- info manual ở dạng Info

#### Sử dụng man

- \$ man command
- ♦ \$ man -k keyword
- Duyệt các man page:
  - spacebar trang kế
  - ◆ b trang trước
    - quit
  - /keyword tìm trong nội dung man page

Khoa CNTT - CĐCNTT

**• q** 

# Đăng nhập hệ thống

#### Yêu cầu đăng nhập

- Login: <tên đăng nhập>
- Password: <mật khẩu>
- Khi login vào sẽ hiện như sau:

[tênđăngnhập@tênmáy thưmục]dấunhắclệnh

- Ví dụ: [root@server01 home]#
- Có 2 dạng dấu đợi lệnh :
  - Dạng \$ cho người dùng thường.
  - Dạng # cho người dùng quản trị (root).

#### Thoát khỏi user hiện hành : exit hoặc logout.

| Khoa CNTT - | CĐCNTT |
|-------------|--------|
|-------------|--------|

### Shutdown và Reboot

Shutdown : dùng một trong các lệnh sau :

- Init 0
- Shutdown -hy t (shutdown sau t phút)
- ♦ Halt
- Poweroff
- Reboot
  - Init 6
  - Reboot

Shutdown -ry t (reboot sau t phút)

## Sử dụng Runlevel

- Runlevel : các mức hoạt động của hệ thống
- File: /etc/inittab
- Có 7 mức
  - ♦ 0 : halt (Do NOT set initdefault to this)
  - 1 : Single user mode
  - ♦ 2 : Multiuser, without NFS
  - ♦ 3 : Full multiuser mode
  - ♦ 4 : unused
  - ◆ 5 : X11
  - ♦ 6 : reboot (Do NOT set initdefault to this)
- Dùng lệnh Init để chuyển đổi các mức hoạt động.
- Thiết lập runlevel mặc định : id:X:initdefault:

## Phục hồi mật khẩu

- Thông thường có 2 cách để phục hồi mật khẩu của user quản trị.
  - Dùng đĩa mềm khởi động (dùng lệnh mkbootdisk hoặc dd để tạo đĩa này).
  - Dựa vào boot loader LILO hoặc GRUB (chỉ áp dụng cách này trong trường hợp có thể edit boot loader khi khởi động).
- Hướng dẫn các bước khôi phục mật khẩu dùng Grub boot loader.

## Bước 1 : Phục hồi mật khẩu

GRUB version 0.93 (638K lower / 260032K upper memory)

root (hd0,0)
kernel /umlinuz-2.4.20-8 ro root=LABEL=/
initrd /initrd-2.4.20-8.img

Use the  $\uparrow$  and  $\downarrow$  keys to select which entry is highlighted. Press 'b' to boot, 'e' to edit the selected command in the boot sequence, 'c' for a command-line, 'o' to open a new line after ('0' for before) the selected line, 'd' to remove the selected line, or escape to go back to the main menu.

- Khởi động máy.
- Tại màn hình Grub, ta nhấn phím **e** để edit boot loader.

Khoa CNTT - CĐCNTT

## Bước 2 : Phục hồi mật khẩu

I Minimal BASH-like line editing is supported. For the first word, TAB lists possible command completions. Anywhere else TAB lists the possible completions of a device/filename. ESC at any time cancels. ENTER at any time accepts your changes.]

grub edit> kernel /vmlinuz-2.4.20-8 ro root=LABEL=/ -s

- Chọn mục kernel /boot....
- Sau đó bấm phím e để edit mục này.
- Thêm từ khóa -s để vào runlevel 1
- Enter để tiếp tục.

## Bước 3 : Phục hồi mật khẩu

- Nhấn phím b để boot hệ thống vào runlevel 1
- Dùng lệnh passwd để đổi mật khẩu của user root

sh-2.05b# <u>password</u> for user root. Changing password for user root. New password: BAD PASSWORD: it is too simplistic/systematic Retype new password: passwd: all authentication tokens updated successfully. sh-2.05b# <u>init 6</u>

Dùng lệnh init 6 để reboot lại hệ thống.

# Tìm hiểu Boot loader

- Boot loader là một phần mềm nhỏ được chạy lúc khởi động và quản lý việc khởi động của các hệ điều hành.
  - GRUB boot loader
  - LILO boot loader

- GRUB là trình khởi động máy tính, có nhiệm vụ tải nhân và khởi động hệ thống Linux.
- Đặc điểm
  - Hỗ trợ nhiều hệ điều hành bằng cách khởi động trực tiếp nhân hoặc bằng cách nạp chuỗi (chain-loading)
  - Hỗ trợ nhiều hệ thống tập tin : DOS FAT16 và FAT32, Minix fs, Linux ext2fs và ext3fs, ...
  - Hỗ trợ giao diện dòng lệnh lẫn giao diện menu.
- Tập tin cấu hình : /etc/grub/grub.conf

### Tập tin /etc/grub/grub.conf

```
Cấu trúc tập tin
default=0
timeout=10
splashimage=(hd0,0)/grub/splash.xpm.gz
title Red Hat Linux (2.4.20-8)
  root (hd0, 0)
  kernel /vmlinuz-2.4.20-8 ro root=LABEL=/
  initrd /initrd-2.4.20-8.img
title Windows 2000
  rootnoverify (hd0,1)
  chainloader +1
```

### Bảo mật cho GRUB

- Chỉ cho phép người quản trị tương tác lên danh mục và giao diện dòng lệnh của GRUB.
- Thực thi lệnh password trong tập tin cấu hình :

#### Cú pháp :

password --md5 <Password>

Trong đó tùy chọn – – md5 cho GRUB biết Password đã được định dạng MD5.

- LILO là một boot manager nằm trọn gói chung với các bản phát hành RedHat, và là boot manager mặc định cho RedHat 7.1 trở về trước.
- LILO được cấu hình để khởi động một đoạn thông tin trong tập tin cấu hình cho từng hệ điều hành.
- Tập tin cấu hình : /etc/lilo.conf

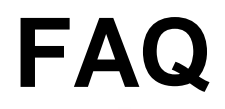

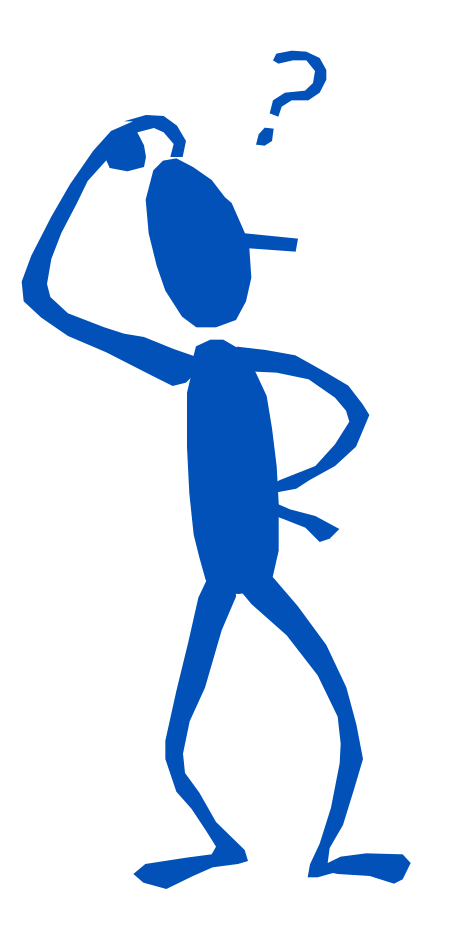

| Khoa | CNTT | - CĐ | CNTT |
|------|------|------|------|
|------|------|------|------|

# Chương 3 Hệ thống tập tin và quản trị hệ thống tập tin

Nguyễn Nam Trung E-mail : <u>nntrung.itc@gmail.com</u>

# Nội dung chi tiết

#### Hệ thống tập tin (File system).

- Các kiểu tập tin trong Linux.
- Liên kết tập tin.
- Gắn kết hệ thống tập tin.
- Tổ chức cây thư mục.
- Quản trị hệ thống tập tin.
  - Các lệnh xem nội dung.
  - Nhóm lệnh sao chép di chuyển.
  - Nhóm lệnh tìm kiếm và so sánh.
  - Lưu trữ tập tin, thư mục.
  - Bảo mật hệ thống tập tin.

# Hệ thống tập tin

- Là các phương pháp và cấu trúc dữ liệu mà hệ điều hành sử dụng để lưu trữ các thông tin của các tập tin hay phần chia trên đĩa.
- Là cách tổ chức dữ liệu trên thiết bị lưu trữ và được tổ chức theo dạng hình cây.
- Trong Linux xem file như là một inode, thư mục là một file chứa những entry.
- Các thành phần của hệ thống tập tin :
  - Superblock
  - Inode
  - Storageblock

Là cấu trúc được tạo tại vị trí bắt đầu filesystem.

- Lưu trữ các thông tin :
  - Thông tin về block size, free block.
  - Thời gian gắn kết (mount) cuối cùng của tập tin.
  - Thông tin trạng thái tập tin.

### Inode

- Lưu những thông tin về tập tin và thư mục được tạo trong hệ thống tập tin. Nhưng không lưu tên tập tin và thư mục.
- Mỗi tập tin tạo ra sẽ được phân bổ một inode lưu thông tin sau :
  - Loại tập tin và quyền hạn truy cập.
  - Người sở hữu tập tin.
  - Kích thước và số hard link đến tập tin.
  - Ngày và giờ chỉnh sửa tập tin lần cuối cùng.
  - Vị trí lưu nội dung tập tin trong filesystem.
- Là vùng lưu dữ liệu thực sự của tập tin và thư mục.
- Chia thành những datablock, trong đó mỗi block chứa 1024 byte.
  - Datablock của tập tin thường lưu inode của tập tin và nội dung của tập tin.
  - Datablock của thư mục lưu danh sách những entry gồm inode number, tên tập tin và những thư mục con.

# Một số hệ thống tập tin

- VFS
- Ext2
- Ext3
- Jfs
- Vfat
- Iso9660
- Swap

# Gắn kết hệ thống tập tin

- Lệnh mount để gắn kết hệ thống tập tin vào hệ thống.
- Cú pháp :

mount [-t type] <device> <directory>

- Trong đó :
  - -t type : chỉ rõ kiểu hệ thống tập tin type của thiết bị.
  - device : là thiết bị vật lý như CD-ROM, đĩa mềm, usb,...
  - directory : là thư mục muốn mount vào.
- Lệnh umount để gỡ bỏ gắn kết hệ thống tập tin đã được mount ra khỏi hệ thống.

umount <device hoặc directory>

Khoa CNTT - CĐCNTT

### File /etc/fstab

- Giúp tự động mount các hệ thống file lúc boot
- Khai báo cho các lệnh mount ngắn gọn
  - # mount
  - /dev/hda2 on / type ext3 (rw)
- Định dạng

device mount-point type options

Ví dụ về file /etc/fstab

| /dev/hda2 | /           | ext3    | defaults  | 1 1 |
|-----------|-------------|---------|-----------|-----|
| none      | /proc       | proc    | defaults  | 0 0 |
| /dev/hda3 | swap        | swap    | defaults  | 0 0 |
| /dev/fd0  | /mnt/floppy | auto    | noauto    | 0 0 |
| /dev/hdd  | /mnt/cdrom  | iso9660 | noauto,ro | 0 0 |
| /dev/hdc1 | /mnt/c      | auto    | auto      | 0 0 |
|           |             |         |           |     |

Khoa CNTT - CĐCNTT

04/2009

9

# Các kiểu tập tin trong Linux

Các tập tin trong Linux được chia thành 8 kiểu :

| Kiểu tập tin    | Ký hiệu  |
|-----------------|----------|
| Regular         | - hoặc f |
| Directory       | d        |
| Charater device | С        |
| Block device    | b        |
| Domain socket   | S        |
| Name pipes      | P        |
| Hard link       |          |
| Symbolic link   | 1        |

# Tập tin liên kết

- Link (Liên kết) một liên kết, là tạo ra một tập tin thứ hai cho một tập tin.
- Có 2 loại tập tin liên kết :
  - Hard link : là một tập tin liên kết tới một tập tin khác.
    - Nội dung của hard link và tập tin nó liên kết tới luôn giống nhau.
    - Khi thay đổi nội dung của hard link thì nội dung của tập tin mà nó liên kết tới cũng thay đổi, và ngược lại.
  - Symbolic link : là một tập tin chỉ chứa tên của tập tin khác. Khi nhân của hệ điều hành duyệt qua symbolic link thì nó sẽ được dẫn tới tập tin mà symbolic link chỉ đến.

### Quy ước đặt tên file

- Tối đa 255 ký tự
- Có thể sử dụng bất kỳ ký tự nào (kể cả ký tự đặc biệt)

#### "very ? long - file + name.test"

File / thư mục ẩn được bắt đầu bằng một dấu "." .bash\_history .bash\_profile .bashrc .desktop/ .kde/ .mozilla/

## Tổ chức cây thư mục

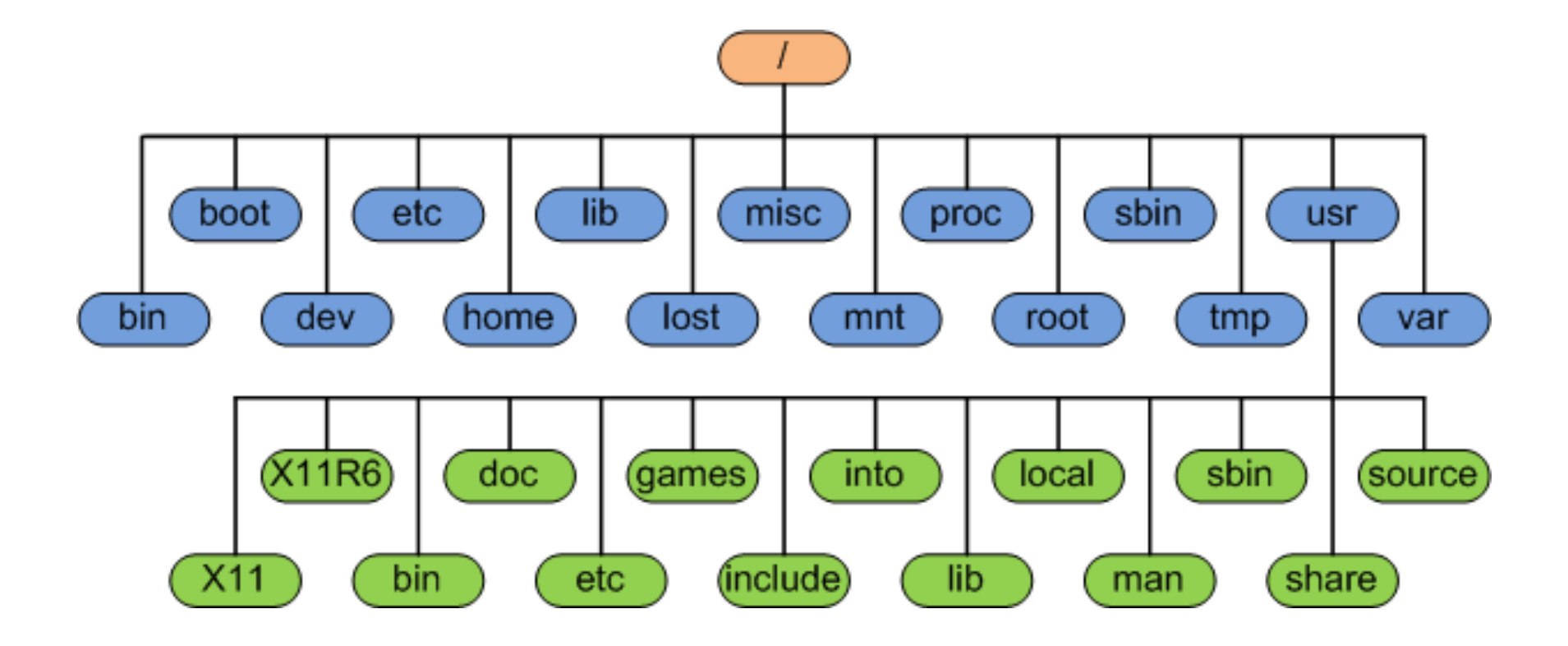

| Thư mục     | Ý nghĩa                                                                                |  |
|-------------|----------------------------------------------------------------------------------------|--|
| /bin, /sbin | Chứa tập tin nhị phân hỗ trợ cho việc boot và thực thi các lệnh.                       |  |
| /boot       | Chứa Linux Kernel, file ảnh hỗ trợ load hệ điều hành.                                  |  |
| /lib        | Chứa các thư viện cần thiết để thi hành các tập tin nhị phân trong thư mục /bin, /sbin |  |
| /usr/local  | Chứa các thư viện, phần mềm để chia sẻ cho các máy khác trong mạng.                    |  |
| /tmp        | Chứa các file tạm.                                                                     |  |
| /dev        | Chứa các tập tin đại diện cho các thiết bị (CD-ROM,<br>Floppy) được gắn với hệ thống.  |  |

### Các thư mục cơ bản (tt)

| Thư mục | Ý nghĩa                                                                                                    |
|---------|----------------------------------------------------------------------------------------------------|
| /etc    | Chứa các tập tin cấu hỉnh của các dịch vụ trên máy tính.                                                                       |
| /home   | Chứa các thư mục home directory của người dùng.                                                                                |
| /root   | Lưu trữ home directory cho user root.                                                                                          |
| /usr    | Chứa các tập tin có thể dùng chung trên toàn hệ thống,<br>đây cũng là nơi lưu trữ tập tin các chương trình đã được<br>cài đặt. |
| /var    | Lưu trữ các log file, các file quản trị, và các file tạm của<br>hệ thống.                                                      |
| /mnt    | Chứa các tham chiếu đến các hệ thống tập tin được gắn kết (mount) vào hệ thống.                                                |
| /proc   | Chứa những tập tin đại diện cho trạng thái hiện tại của kernel.                                                                |

# Đường dẫn

# Đường dẫn tuyệt đối: bắt đầu bằng "/" / /bin /usr /usr/bin

- Đường dẫn tương đối: không bắt đầu bằng "/"
   bin usr/local/bin ../sbin ./
- Đường dẫn đặc biệt
  - ... thư mục cha
  - thư mục làm việc hiện tại

# Biến shell

- Dùng trong lập trình shell và điều khiển môi trường thực thi (environment)
- Gán giá trị cho biến: var\_name=value
- Truy xuất giá trị của biến: \$var\_name
  - \$ foo="xin chao"
  - \$ echo \$foo
- set liệt kê các biến shell đã được định nghĩa
   unset hủy biến shell
- export export biến cho môi trường thực thi của các lệnh sau đó

# Biến môi trường

- Điều khiển môi trường thực thi lệnh
- Một số biến môi trường thông dụng:
  - ♦ HOME thư mục home
  - SHELL chương trình shell hiện tại
  - PATH đường dẫn để tìm các file thực thi
  - USER
     tên user login
  - TERM kiểu terminal hiện tại
  - DISPLAY khai báo hiển thị cho X-Window
    - dấu nhắc dòng lệnh
    - ngôn ngữ hiện tại

PS1

LANG

# Gán tắt lệnh

- Thay thế một chuỗi dài bằng một từ ngắn. Tạo các lệnh với tuỳ chọn đơn giản, ngắn gọn, hữu dụng.
  - alias tạo hoặc liệt kê các gán tắt (alias)
  - unalias
     loại bỏ một gán tắt

#### Ví dụ :

- ♦ \$ alias cp='cp -i'
- \$ alias ll='ls -l --color=tty'
- \$ alias la='ls -la --color=tty`
- ♦ \$ unalias la

# Quản trị hệ thống tập tin

- Các lệnh xem nội dung.
- Nhóm lệnh sao chép/xóa/di chuyển tập tin.
- Nhóm lệnh tìm kiếm và so sánh.
- Lưu trữ tập tin, thư mục.
- Bảo mật hệ thống tập tin.

# Nhóm lệnh xem nội dung

| Lệnh                              | Ý nghĩa                                                                                                    |
|-----------------------------------|----------------------------------------------------------------------------------------------------|
| pwd                               | Hiển thị đường dẫn đầy đủ tới thư mục hiện hành.                                                                                                    |
| cd                                | Thay đổi thư mục hiện hành                                                                                                    |
| ls                                | Liệt kê nội dung thư mục                                                                                                    |
| WC                                | Cho biết thông tin về số dòng, số từ, số byte của<br>tập tin                                                                                                    |
| cat                               | Kết nối tập tin và xuất ra thiết bị chuẩn, xem nội<br>dung tập tin                                                                                                    |
| more                              | Xem nội dung tập tin                                                                                                    |
| head                              | Hiển thị phần đầu nội dung tập tin                                                                                                    |
| tail                              | Hiển thị phần cuối của nội dung tập tin                                                                                                    |
| wC<br>Cat<br>more<br>head<br>tail | Cho biết thông tin về số dòng, số từ, số byte của<br>tập tin<br>Kết nối tập tin và xuất ra thiết bị chuẩn, xem nội<br>dung tập tin<br>Xem nội dung tập tin<br>Hiển thị phần đầu nội dung tập tin<br>Hiển thị phần cuối của nội dung tập tin |

## Lệnh pwd

In đường dẫn đến thư mục hiện hành.

#### Ví dụ :

[student]\$ pwd
/home/student

### Lệnh cd

Cho phép thay đổi thư mục hiện hành.
 Cú pháp :

#### cd [thư mục]

Ví dụ :

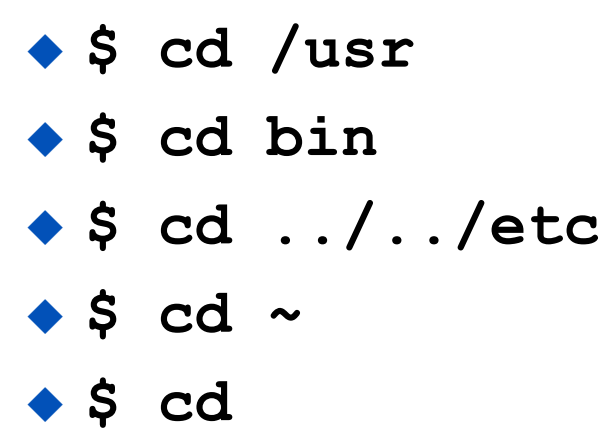

([/usr])
([/usr/bin])
([/etc])
([/home/student])
([/home/student])

### Lệnh ls

- Liệt kê nội dung của một thư mục
- Cú pháp :

#### ls [tùy chọn] [thư mục]

- Một số tùy chọn :
  - ♦ ls -x : hiển thị trên nhiều cột.
  - ls -l : hiển thị chi tiết các thông tin của tập tin.
  - ls -a : hiển thị tất cả các tập tin kể cả tập tin ẩn.

# Lệnh ls (tt)

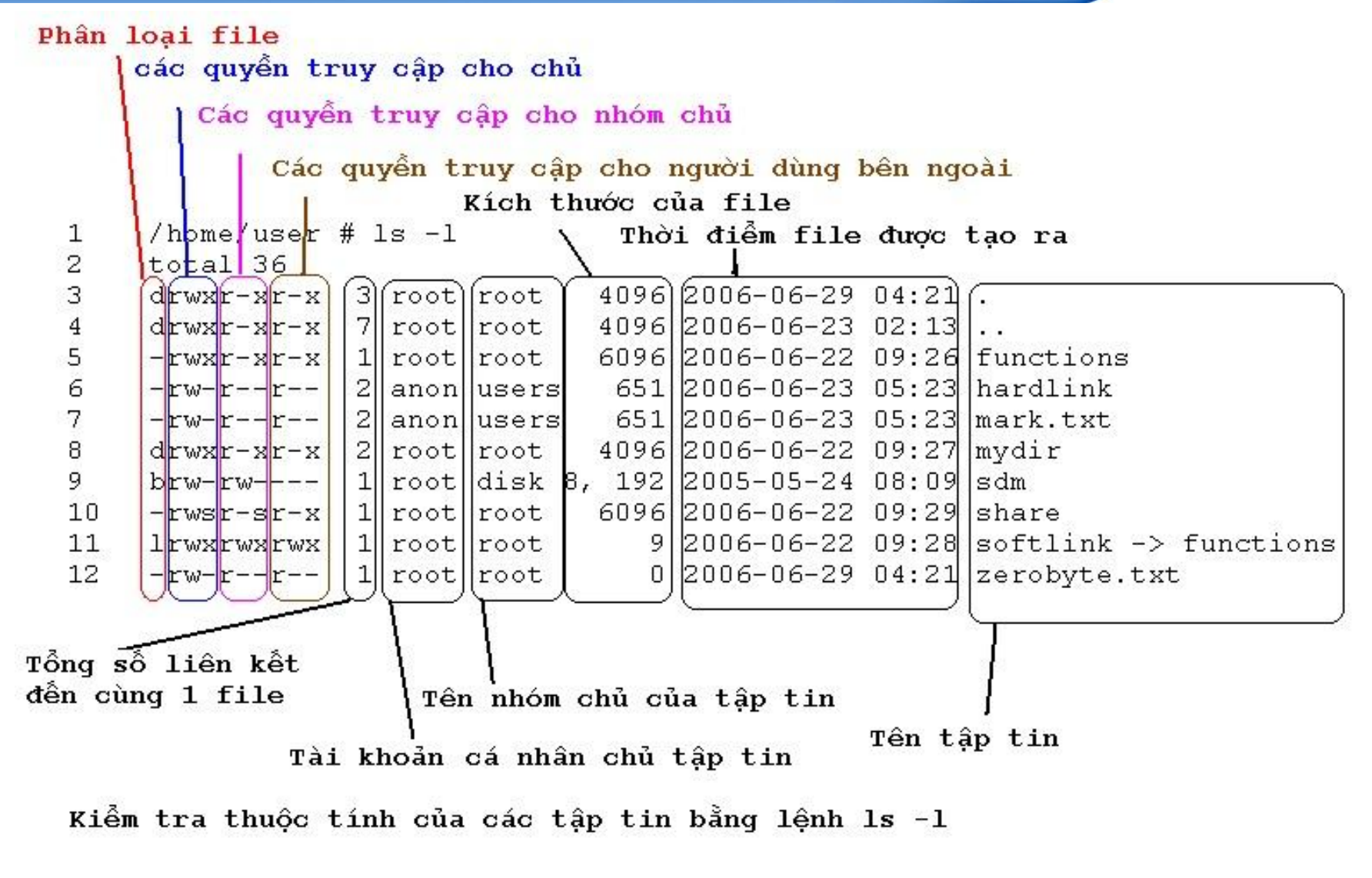

Khoa CNTT - CĐCNTT

04/2009

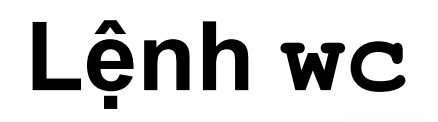

- Cho biết thông tin về số dòng, số từ, kích thước (byte) của tập tin.
- Cú pháp :

wc [tùy chọn] [tập tin 1] ... [tập tin n]

#### Một số tùy chọn :

- -c kích thước tập tin (byte) gồm cả ký tự CR và EOF
- -m số lượng ký tự có trong tập tin
- -w số lượng từ có trong tập tin
- -1 số dòng trong tập tin
- -L chiều dài của dòng dài nhất

### Lệnh touch và cat

- Tạo, nối kết và soạn thảo nội dung tập tin (lệnh touch dùng tạo tập tin rỗng).
- Lệnh cat còn được dùng để hiển thị nội dung tập tin.
- Cú pháp :
- cat [tùy chọn] [tập tin 1] ... [tập tin n]
- Một số tùy chọn :
  - -s xóa các dòng trắng chỉ để lại 1 dòng duy nhất.
  - -n đánh số thứ tự các dòng, kể cả dòng trắng.
  - đánh số thứ tự các dòng, ngoại trừ dòng trắng.

### Lệnh more

- Xem nội dung của tập tin theo từng trang màn hình.
- Cú pháp :

more [tùy chọn] [tập tin 1] ... [tập tin n]

#### Một số tùy chọn :

- -num xác định kích thước của màn hình num dòng.
- +num dòng bắt đầu hiển thị.
- -s xóa bớt các dòng trắng, chỉ để lại một dòng trắng giữa mỗi đoạn.

#### Xem thêm lệnh less

### Lệnh head

- Xem nội dung đầu tập tin.
- Cú pháp :

head [tùy chọn] [tập tin 1] ... [tập tin n]

- Một số tùy chọn :
  - -n in ra màn hình n dòng đầu tiên (mặc định lệnh head sẽ hiển thị 10 dòng đầu).
  - -q không hiển thị ra màn hình phần đầu đề chứa tên tập tin trong trường hợp mở nhiều tập tin cùng lúc.

### Lệnh tail

- Xem nội dung cuối tập tin.
- Cú pháp :

tail [tùy chọn] [tập tin 1] ... [tập tin n]

- Một số tùy chọn :
  - n in ra màn hình n dòng cuối cùng (mặc định lệnh tail sẽ hiển thị 10 dòng cuối).
  - ¬q không hiển thị ra màn hình phần đầu đề chứa tên tập tin trong trường hợp mở nhiều tập tin cùng lúc.

# Tính năng của BASH Shell

- Định hướng lại nhập/xuất (I/O redirection)
- Óng lệnh (Pipe)
- Ký tự đại diện (Wildcard)
- Hoàn thành lệnh (Tab completion)
- Lịch sử lệnh (Command history)

# Định hướng lại nhập / xuất

- Định hướng (redirection) là hình thức thay đổi luồng dữ liệu của các nhập, xuất và lỗi chuẩn.
- Có 3 loại :
  - Định hướng nhập (Input Redirection) : chỉ số 0
  - Định hướng xuất (Output Redirection) : chỉ số 1
  - Định hướng lỗi (Error Redirection) : chỉ số 2

# Định hướng nhập

Sử dụng ký tự '< để định hướng lại nhập.</li>
 Cú pháp :

\$lệnh < tập\_tin hoặc \$lệnh 0< tập\_tin

Ví dụ :

cat < /etc/passwd hoặc cat 0< /etc/passwd</li>
 more < /etc/passwd hoặc more 0< /etc/passwd</li>

# Định hướng xuất

- Sử dụng ký tự '>' để định hướng lại xuất.
- Để chèn thêm dữ liệu vào cuối tập tin dùng ">>"

Cú pháp :

\$lệnh > tập tin \$lênh >> tâp tin

# Định hướng lỗi

- Sử dụng ký tự '2>' để định hướng lại lỗi.
- Để chèn thông tin lỗi vào cuối tập tin dùng "2>>"
- Cú pháp :

\$lệnh 2> tập\_tin
\$lệnh 2>> tập\_tin

# Ông lệnh (Pipe)

- Lấy kết quả xuất của lệnh trước làm đối số đầu vào của lệnh sau.
- Cú pháp

lệnh\_1 | lệnh\_2 | ... | lệnh\_n

- Ví dụ :
  - ♦ ls -l /etc/ | less

 Hiển thị nội dung từ dòng thứ 8 đến dòng thứ 10 trong tập tin t1.txt, ta thực hiện như sau :

```
cat t1.txt | head -10 | tail -3
```

- Hỗ trợ tìm kiếm tên của tập tin / thư mục.
- Bash chấp nhận các ký tự đại diện sau :
  - tương ứng mọi chuỗi, kể cả chuỗi rỗng
  - tương ứng một ký tự đơn
  - [...] tương ứng một trong các ký tự bên trong ngoặc
  - [!/^] không tương ứng với một trong các ký tự bên trong ngoặc
  - Ioại bỏ ý nghĩa đặc biệt của các ký tự \*,?,)

# Ví dụ về các ký tự đại diện

- ls a\* liệt kê tất cả các tên bắt đầu bằng "a"
- Is a?.txt liệt kê tất cả tên dạng a?.txt với ? là ký tự bất kỳ
- Is [aei] \* liệt kê tất cả các tên bắt đầu bằng a,e, hoặc i
- Is [a-d]\*[0-9] liệt kê tất cả tên bắt đầu từ a đến d và kết thúc từ 0 đến 9
- Is [!L-T] \* liệt kê tất cả các tên không bằng đầu từ L đến T

### Hoàn thành lệnh

Nhấn phím <Tab> để tự động điền đầy đủ dòng lệnh.
 Liệt kê tất cả khả năng có thể

Ví dụ :

\$ cd /usr/lo<Tab> (/usr/local)

\$ cp<Tab><Tab>

cp cpp cpio cproto

\$ cd dir<Tab><Tab> dir1 dir2 dir3

# Lịch sử lệnh

- Danh sách các lệnh đã thực thi lưu trong .bash\_history
- Lệnh history : in ra danh sách các lệnh đã thực thi
- Ví dụ :
  - \$ history
  - 1 clear
  - 2 cd /
  - 3 ls
  - 4 mkdir /tmp/dir1
- In : thực thi lại dòng lệnh thứ n
- Istring : thực thi lại dòng lệnh ngay trước đó bắt đầu bằng "string"

# Nhóm lệnh sao chép di chuyển

| Lệnh  | Ý nghĩa                     |
|-------|-----------------------------|
| ln    | Tạo tập tin liên kết        |
| ср    | Sao chép tập tin, thư mục   |
| rm    | Xóa bỏ tập tin, thư mục     |
| mv    | Di chuyển / đổi tên tập tin |
| mkdir | Tạo thư mục                 |
| rmdir | Xóa thư mục                 |
### Lệnh ln

- Tạo tập tin liên kết
- Cú pháp :

ln [options] targer [linkname]

- Một số tùy chọn :
  - -f xoá file đích nếu đã tồn tại

◆ -s tạo symbolic link thay vì hard link

Ví dụ :

- \$ ln -s /usr/local/bin
- ♦ \$ ln -s dir1 firstdir
- \$ ln -s lib.so.0 lib.so.1

### Lệnh cp

- Sao chép tập tin / thư mục.
- Cú pháp :

#### cp [options] source dest

- Một số tùy chọn :
  - -f ghi đè không cần hỏi (force)
  - –i hỏi trước khi ghi đè (interactive)
  - ◆ -R, -r copy toàn bộ thư mục kể cả con
- Ví dụ :
  - \$cp -r dir1 dir5
  - \$cp file1 file5

### Lệnh rm

- Xóa tập tin và thư mục
- Cú pháp :

#### rm [options] file

- Một số tùy chọn :
  - -f xoá không cần hỏi
  - –i hỏi trước khi xoá
  - ◆ -R, -r xoá toàn bộ thư mục kể cả con

Lưu ý : KHÔNG dùng lệnh: #rm -rf /

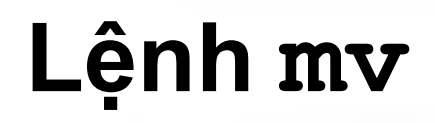

- Cho phép thay đổi tên và di chuyển vị trí của tập tin.
- Cú pháp :

#### mv [options] source dest

- Một số tùy chọn :
  - -f ghi đè không cần hỏi (force)
  - → –i hỏi trước khi ghi đè (interactive)
- Ví dụ :
  - \$mv file5 file6
  - \$mv file1 dir5

### Lệnh mkdir

- Cho phép tạo thư mục.
- Cú pháp :

#### mkdir [options] directory ...

Một số tùy chọn :

-p tạo thư mục cha nếu chưa tồn tại

- Ví dụ :
  - \$mkdir dir1
  - \$mkdir dir1 dir2
  - \$mkdir -p dir3/dir4

### Lệnh rmdir

- Cho phép xóa thư mục rỗng.
- Cú pháp :

```
rmdir [options] directory ...
```

- Một số tùy chọn :
   ¬p xoá tất cả các thư mục tạo nên đường dẫn
- Ví dụ :
  - \$rmdir dir1
  - \$rmdir dir1 dir2
  - \$rmdir -p dir3/dir4
    - <=> \$rmdir dir3/dir4 dir3

## Nhóm lệnh tìm kiếm và so sánh

| Lệnh | Ý nghĩa                           |
|------|-----------------------------------|
| find | Tìm kiếm tập tin                  |
| grep | Tìm chuỗi trong nội dung tập tin  |
| cmp  | So sánh hai tập tin               |
| diff | Tìm sự khác biệt giữa hai tập tin |

Tìm kiếm tập tin. Cú pháp : find [path ... ] [expression]

- Một số tùy chọn :
  - -name pattern tìm các tập tin có tên chứa chuỗi pattern
  - -group name tìm các tập tin thuộc nhóm name
  - -user name
     tìm các tập tin tạo bởi user có tên name
  - -size [+/-]n[bck] tìm các tập tin kích thước lớn hơn/nhỏ hơn n block (512 bytes/block). Kích thước là block nếu ký tự theo sau là b, c là byte, k là kilobytes.
  - -type filetype tìm các tập tin có kiểu là filetype

### Lệnh grep

- Tìm kiếm một chuỗi nào đó trong nội dung tập tin.
   Cú pháp :
  - grep [options] pattern [file] ...
- Một số tùy chọn :
  - –i không phân biệt hoa thường
  - –n kèm theo số thứ tự dòng khi xuất kết quả
  - -r tìm lặp lại trong thư mục con
  - ◆ -v tìm nghịch đảo
  - ◆ -a xử lý tập tin nhị phân như là một tập tin văn bản.

Lệnh grep (tt)

### Một số regullar expression :

- begin of line
- ký tự bất kỳ
- \$ end of line

# Ví dụ : Liệt kê tất cả các file trong /etc bắt đầu bằng b, k, n ls /etc | grep ``^ [bkn] ″ Liệt kê tất cả các file trong /etc có ký tự kế cuối là a ls /etc | grep `` a.\$″

### Lệnh cmp

- So sánh hai tập tin có kiểu bất kỳ.
- Cú pháp :

#### cmp [-1] file1 file2

- Trong đó –I cho phép xuất ra danh sách các vị trí khác nhau giữa hai tập tin.
- Ví dụ : \$cmp myfile m1 myfile m1 differ: byte 2, line 5

### Lệnh diff

- Tìm sự khác nhau giữa hai tập tin.
- Cú pháp :

diff [options] from-file to-file

- Một số tùy chọn :
  - -i so sánh không phân biệt hoa thường
  - ◆ -s hiển thị thông báo nếu hai tập tin giống nhau
  - -w bỏ qua khoảng trắng giữa các từ
  - → -r so sánh tất cả các tập tin trong các thư mục con

### Lưu trữ tập tin, thư mục

- Nén / giải nén tập tin
- Tiện ích lưu trữ.

### Nén / giải nén tập tin

Red Hat Linux cung cấp ba công cụ để nén và giải nén tập tin / thư mục như sau :

| Nén   | Giải nén | Cú pháp                    | Mở rộng |
|-------|----------|----------------------------|---------|
| bzip2 | bunzip2  | bzip2 [options] file       | .bz2    |
| gzip  | gunzip   | gzip [options] file        | .gz     |
| zip   | unzip    | zip [options] zipfile file | .zip    |

#### Ví dụ :

- \$ gzip /etc/passwd
- \$ gzip /etc/passwd.gz
- ◆ zip -u myzip myfile

### Tiện ích lưu trữ - tar

- Sao lưu hoặc kết hợp nhiều tập tin thành một tập tin.
- Cú pháp :

tar [OPTIONS] [DIRECTORY/FILE]

- Một số tùy chọn :
  - –c tạo một tập tin lưu trữ mới
  - ◆ -x lấy các tập tin ra từ một tập tin lưu trữ
  - z nén/giải nén các tập tin lưu trữ bằng gzip
  - –j nén/giải nén các tập tin lưu trữ bằng bzip2
  - ◆ -f lưu trữ tới tập tin hay thiết bị, phải luôn có tùy chọn này.
  - ◆ -v hiển thị danh sách các tập tin trong qúa trình bung.

◆ -vv cung cấp thêm nhiều thông tin hơn so với -v

### Tiện ích lưu trữ - tar (tt)

#### Ví dụ :

- \$tar -cvf bak.tar dir1/
- \$tar -xvf bak.tgr
- \$tar -zcvf dir1.tar.gz dir1/
- \$tar -zcvf alldir.tgz dir1 dir2 dir3
- \$tar -zxvf source.tar.gz
- \$tar -jxvf kernel.tar.bz2

Lưu ý :

Sử dụng nhóm tùy chọn cvf để gom tập tin / thư mục.

Sử dụng nhóm tùy chọn xvf để bung tập tin / thư mục.

# Bảo mật hệ thống tập tin

- Sở hữu và quyền truy cập
- Biểu diễn quyền truy cập
- Thay đổi quyền truy cập

### Sở hữu và quyền truy cập

- Tất cả file và thư mục thuộc sở hữu user tạo ra chúng
- Quyền truy cập file được chia làm 3 nhóm
  - <u>U</u>ser chủ sở hữu file (owner)
  - <u>G</u>roup nhóm có user là thành viên
  - Others các user khác còn lại trên hệ thống
- Xem quyền truy cập với lệnh ls -1

# Biểu diễn quyền truy cập

| user   group   others |         |                   |  |  |  |  |
|-----------------------|---------|-------------------|--|--|--|--|
| rwx rwx rwx           |         |                   |  |  |  |  |
| Dạng ký hiệu          | Dạng số | Ý nghĩa           |  |  |  |  |
| r                     | 4       | Cho phép đọc      |  |  |  |  |
| W                     | 2       | Cho phép ghi      |  |  |  |  |
| x                     | 1       | Cho phép thực thi |  |  |  |  |
| -                     | 0       | Loại bỏ quyền     |  |  |  |  |

- Xác định quyền hạn bằng cách tính tổng các giá trị.
   Ví dụ :
  - Quyền đọc và thực thi là : 4 + 1 = 5
  - Quyền đọc, ghi và thực thi là : 4 + 2 + 1 = 7

### Định danh và tác vụ

#### Định danh quyền truy cập

- u user, chủ sở hữu file
- g group, nhóm có user là thành viên
- o others, các user khác trên hệ thống
- a all, tất cả user (u, g và o)
- Tác vụ trên quyền truy cập
  - + thêm quyền
    - loại bỏ quyền
  - 🔹 = gán quyền

- Cấp quyền sử dụng tập tin/thư mục.
- Cú pháp :

#### chmod [options] mode file

- -R : thay đổi cả trong thư mục con
- Ví dụ sử dụng chmod
  - g+w thêm quyền ghi cho group
  - o-rwx loại bỏ tất cả các quyền của others
  - +x thêm quyền thực thi cho tất cả
  - a+rw thêm quyền ghi cho tất cả
  - ug+r thêm quyền đọc cho user và group
  - o=x chỉ cho phép thực thi với others

### chmod – một số ví dụ

- \$ chmod -x \*.php
- \$ chmod -R ug+rw lecture
- \$ chmod u=rwx,ug=r desktop.jpg
- \$ chmod 644 homelist.txt
- \$ chmod 755 myprogram
- \$ chmod 777 /tmp/tmp

### Lệnh chown và chgrp

- Lệnh chown cho phép thay đổi người sở hữu tập tin
- Cú pháp :

chown [options] username file ...

- -R : thay đổi cả trong thư mục con
- Lệnh chgrp cho phép thay đổi nhóm sở hữu tập tin.

Cú pháp :

chgrp [options] group file

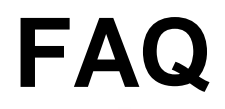

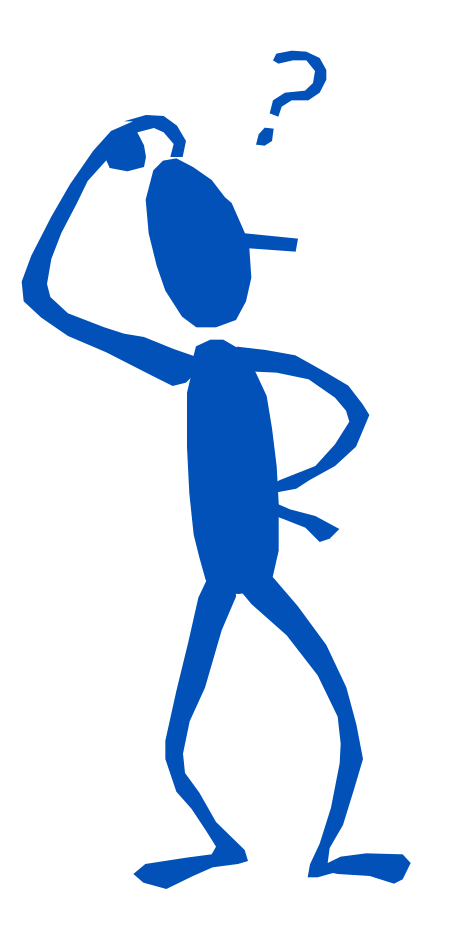

| Khoa C | NTT - | CÐCNTT |
|--------|-------|--------|
|--------|-------|--------|

### Chương 4 Cài đặt phần mềm và trình tiện ích

Nguyễn Nam Trung E-mail : <u>nntrung.itc@gmail.com</u>

# Nội dung chi tiết

### Cài đặt phần mềm.

- Chương trình rpm.
- Các lệnh rpm.
- Midnight Commander (MC).
  - Khởi động MC.
  - Sử dụng keyboard trong MC.
- Trình tiện ích soan thảo Vi.
  - Các chế độ làm việc.
  - Soạn thảo bằng Vi
  - Di chuyển con trỏ.

### <u>R</u>edHat <u>Packet Manager (RPM)</u>

- Là hệ thống quản lý các gói phần mềm của Linux.
- Có thể cài đặt, nâng cấp hoặc xóa trực tiếp các gói phần mềm.
- Quản lý một cơ sở dữ liệu chứa thông tin tất cả các gói phần mềm đã cài và tập tin của chúng.
- Cho phép nâng cấp hệ thống một cách tự động, thông minh.
- Dễ sử dụng trong hầu hết các Linux Distro hiện nay.

### Qui ước đặt tên RPM

- Qui ước đặt tên cho một gói phần mềm RPM : name-version-release.architecture.rpm
- Trong đó :
  - name : tên mô tả gói phần mềm.
  - version : phiên bản của gói phần mềm.
  - release : số lần đóng gói của phiên bản này.
  - architecture : là tên của kiểu phần cứng máy tính mà phần mềm được đóng gói.
- Ví dụ :
  - rh9.ymessenger-1.0.4-1.i386.rpm
  - \* x-unikey-0.9.2-1.i586.rpm

# Cài đặt phần mềm - rpm

### Cú pháp :

rpm mode [options] package\_file

### Các chế độ (mode) cài đặt :

- –i cài đặt một gói phần mềm mới.
- –U nâng cấp phần mềm đã có hoặc cài đặt mới.
- ◆ -F nâng cấp gói phần mềm mới.

Ví dụ :

#### rpm -i openssh-3.5p1-6.i386.rpm

# Một số tùy chọn cài đặt

- --nodeps : không thực hiện kiểm tra sự phụ thuộc.
- --replacefiles : thay thế các tập tin các gói phần mềm khác đã được cài.
- --replacepkgs : cài đặt phần mềm ngay cả khi một số tập tin thuộc gói phần mềm đã được cài đặt.
- --oldpackage : cho phép cài gói phần mềm ngay cả khi nó cũ hơn gói phần mềm hiện có.
- --force : tương tự như sử dụng đồng thời 3 tùy chọn
  - --replacefiles, --replacepkgs, --oldpackage
- -vh : hiển thị mức độ hoàn thành quá trình cài đặt.

# Truy vấn thông tin

Để biết thông tin về một phần mềm đã cài đặt, ta sử dụng rpm với cú pháp sau :

rpm -q argument [options]

- Trong đó argument là đối số lệnh :
  - package\_name : tên gói phần mềm đã cài đặt.
  - → a : truy vấn tất cả các gói phần mềm đã cài đặt.
  - ◆ -f file: truy vấn gói phần mềm là chủ của tập tin file.

Ví dụ :

```
# rpm -q -f /etc/sendmail.cf
sendmail-8.11.2-14
```

# Truy vấn thông tin (tt)

- Một số tùy chọn hiển thị thông tin :
  - -i : hiển thị thông tin gói gồm tên, phiên bản, mô tả, ...
  - ◆ -R : danh sách gói phần mềm mà gói này phụ thuộc vào.
  - → s : hiển thị trạng thái của các tập tin thuộc gói phần mềm.
  - –d : liệt kê những tập tin tài liệu có trong gói phần mềm.
  - -c : chỉ liệt kê những tập tin cấu hình có trong gói phần mềm.

### Ví dụ :

```
# rpm -q ypbind-1.11-4 -c
/etc/rc.d/init.d/ypbind
/etc/yp.conf
```

# Kiểm tra tập tin đã cài

- So sánh thông tin về các tập tin đã được cài đặt với thông tin về các tập tin có trong gói gốc.
- Cú pháp :

#### rpm -V argument [options]

\*Xem thông tin argument trong truy vấn thông tin.

### Ký tự định dạng sự khác nhau của tập tin

- . Không có sự khác biệt.
- 5 Khác nhau về giá trị kiểm lỗi MD5.
- L Có sự khác nhau về Symbolic link.

D Có sự khác nhau về thiết bị.

- ? Không thể thực hiện kiểm tra.
- S Khác nhau về kích thước tập tin.
- T Khác nhau về ngày thay đổi tập tin.
- U Khác nhau về chủ nhân tập tin.

### Cài đặt từ nguồn \*.tar, \*.tgz

- Các bước chung:
  - Giải nén gói mã nguồn
  - Xem thông tin và hướng dẫn trong file README, INSTALL
  - ♦ Ví dụ :
    - # tar zxvf source-ver.tar.gz
    - # cd source-ver
    - # ./configure
    - # make
    - # make install
- Hướng dẫn tuỳ chọn cấu hình
  - # ./configure --help

### Midnight Commander (mc)

| -        | Namo    | Size  | WEino        | Namo             | Size  | Wine         |
|----------|---------|-------|--------------|------------------|-------|--------------|
|          | Name    | SIZE  | MITTHE       | Nalle            | Size  | мплие        |
| ••       |         | OFDIK |              | /                | UPDIR |              |
| .gconf   |         | 4096  | Aug 30 07:44 | /.gconf          | 4096  | Aug 30 07:44 |
| .gconfd  |         | 4096  | Aug 30 07:46 | /.gconfd         | 4096  | Aug 30 07:4  |
| .gnone   |         | 4096  | Jun 27 22:35 | /.gnone          | 4096  | Jun 27 22:3  |
| .gnone-d | lesktop | 4096  | Aug 30 09:24 | /.gnome-desktop  | 4096  | Aug 30 09:24 |
| .gnome2  |         | 4096  | Aug 25 13:52 | /.gnone2         | 4096  | Aug 25 13:5  |
| .gnone2_ | private | 4096  | Jun 26 13:17 | /.gnome2_private | 4096  | Jun 26 13:13 |
| .gnome_p | rivate  | 4096  | Jun 27 20:51 | /.gnome_private  | 4096  | Jun 27 20:5  |
| .gnupg   |         | 4096  | Jun 26 13:03 | /.gnupg          | 4096  | Jun 26 13:0  |
| .gpilotd |         | 4096  | Jun 27 20:51 | /.gpilotd        | 4096  | Jun 27 20:5  |
| .gstream | er      | 4096  | Jun 26 19:58 | /.gstreamer      | 4096  | Jun 26 19:5  |
| .kde     |         | 4096  | Jun 27 21:00 | /.kde            | 4096  | Jun 27 21:0  |
| .kdevelo | p-doc   | 4096  | Jun 27 21:00 | /.kdevelop-doc   | 4096  | Jun 27 21:0  |
| .mc      |         | 4096  | Aug 30 19:43 | /.mc             | 4096  | Aug 30 19:43 |
| .metacit | y       | 4096  | Jun 26 13:17 | /.metacity       | 4096  | Jun 26 13:1  |
| .mozilla | Ĩ       | 4096  | Jun 27 22:35 | /.mozilla        | 4096  | Jun 27 22:3  |
| .nautilu | IS      | 4096  | Jun 26 13:17 | /.nautilus       | 4096  | Jun 26 13:1  |
|          |         |       |              | 7                |       |              |

### Khởi động MC

Cú pháp :

### \$ mc [options]

### Một số tùy chọn :

- -a Không sử dụng các ký tự đồ họa để vẽ các đường thẳng khung.
   -b Khởi động chế độ màn hình đen trắng.
   -c Khởi động chế độ màn hình màu.
  - Không hỗ trợ chuột
    - Sử dụng chức năng view để duyệt file.
      - Cho biết phiên bản chương trình.

-d

-V

-v file
### Qui ước sử dụng keyboard

- C là ký hiệu của phím Ctrl.
- M là ký hiệu của phím Meta hoặc Alt.
- S là ký hiệu của phím Shift.
- Sử dụng tổ hợp phím :
  - C-chr : giữ phím Ctrl và nhấn phím chr. Ví dụ C-f có nghĩa là giữ Ctrl và nhấn phím f.
  - C-chr1 chr2 : giữ phím Ctr1 trong khi nhấn phím chr1 sau đó nhả tất cả ra và nhấn phím chr2.
  - M-chr : giữ phím Alt trong khi nhấn phím chr.
  - S-chr : giữ phím Shift trong khi nhấn phím chr.

## Sử dụng keyboard trong mc

- Enter Thực thi lệnh, chuyển đổi thư mục hiện hành.
- C-1 Cập nhật lại tất cả thông tin trong mc.
- C-x i Xem thông tin tập tin hoặc thư mục.
- C-x q Xem nhanh nội dung của tập tin.
- C-x ! Thực thi lệnh và hiển thị kết quả lên panel.
- C-x h Thêm thư mục hiện hành vào hotlist.
- M-? Thực thi lệnh tìm kiếm tập tin.
- M-c Hiển thị popup cho phép chuyển đổi nhanh thư mục hiện hành.
- C-o Đưa lệnh shell thực hiện ở lần sau cùng.

### Phím thao tác trên panel

- Tab, C-i chuyển đổi panel hiện hành.
- Ins, C-t chọn tập tin / thư mục.
- C-s, M-s tìm kiếm nhanh trong thư mục hiện hành.
- M-t chuyển chế độ hiển thị thông tin.
- C-\ hiển thị directory hostlist và chuyển thư mục.
- M-o chuyển đổi thư mục hiện hành của panel khác về thư mục hiện hành của panel đang đứng.
- + chọn tập tin thỏa theo tiêu chí tìm kiếm.
- bỏ chọn tập tin thỏa theo tiêu chí tìm kiếm.

Home, Pg up, Pg down, End để di chuyển.

### Phím thao tác trên dòng lệnh

- M-Enter, C-Enter : Copy tên file đang chọn xuống dòng lệnh.
- C-x t, C-x C-t : Copy tên file được chọn ở panel hiện hành (C-x t) hoặc của panel khác xuống dòng lệnh.
- C-x p, C-x C-p : Copy đường dẫn của panel xuống dòng lệnh.
- M-h : Hiển thị lịch sử dòng lệnh.

### **Input Line Keys**

- C-a Đưa con trỏ về đầu dòng.
- C-e Đưa con trỏ về cuối dòng.
- M-f
  Đưa con trỏ tới từ tiếp theo.
- M-b
  Đưa con trỏ tới từ đứng trước đó.
- M-backspace Xóa ngược một từ.
- C-w Xóa các từ đứng sau từ đầu tiên.

## Các phím chức năng

- F1 Hiển thị trang trợ giúp.
- F2 Hiển thị menu người dùng.
- **F3** Xem nội dung tập tin.
- F4 Soạn thảo nội dung tập tin.
- F5 Sao chép tập tin / thư mục.
- F6 Di chuyển hoặc đổi tên tập tin / thư mục.
- **F7** Tạo thư mục.
- F8 Xóa tập tin / thư mục.
- F9 Chọn danh mục trên cùng.
- F10 Thoát khỏi mc.

Khoa CNTT - CĐCNTT

04/2009

### Trình tiện ích soạn thảo Vi

- Vi (visual display) là trình soạn thảo chuẩn trên Linux.
- Cú pháp :
  - \$ vi [options] [filename]
  - \$ view [filename]
- Một số tùy chọn :
  - +n bắt đầu ở dòng n
  - +/pattern tìm kiếm các pattern
  - → r phục hồi tập tin sau khi hệ thống treo
- Ví dụ :
  - \$ vi text.txt
    soạn thảo tập tin text.txt
  - \$ vi +5 text.txt

mở tập tin text.txt tại dòng 5

04/2009

## Các chế độ làm việc

Có 3 chế độ (mode) làm việc:

- Lệnh (command mode) phím nhập vào là lệnh
- Soạn thảo (edit mode)
- Dòng lệnh (":" mode) thực hiện dòng lệnh sau ":"
- Nhấn <ESC> để thoát khỏi chế độ hiện tại
   Hầu hết các lệnh là phân biệt hoa thường

# Chế độ soạn thảo

- a chèn ngay sau vị trí con trỏ
- A chèn vào cuối dòng
- i chèn ngay trước vị trí con trỏ
- I chèn vào đầu dòng
- o chèn một hàng mới duới vị trí con trở
- O chèn một hàng mới trên vị trí con trở
- r thay thế ký tự tại vị trí con trỏ
- R thay thế bắt đầu từ vị trí con trỏ
- **S** thay thế dòng hiện tại
- C thay thế từ vị trí con trỏ đến cuối dòng
   Khoa CNTT CĐCNTT 04/2009 21

## Di chuyển – theo ký tự

- Sử dụng phím mũi tên để di chuyển con trỏ từng ký tự (tuỳ hỗ trợ của terminal)
- h, j, k, l thay thế cho các phím mũi tên
- [n]h dịch trái [n] ký tự
- [n]j dịch xuống [n] ký tự
- [n]k dịch lên [n] ký tự
- [n]1 dịch phải [n] ký tự

Lưu ý: lệnh có thể thêm chữ số đứng trước để chỉ số lần lặp lại lệnh đó

## Di chuyển – theo màn hình

- Sử dụng các phím PgUP, PgDown để cuộn 1 khung màn hình (tuỳ hỗ trợ của terminal)
- ctrl + F cuộn xuống 1 khung màn hình
- ctrl + B cuộn lên 1 khung màn hình
- ctrl + D cuộn xuống 1/2 khung màn hình
- ctrl + U cuộn lên 1/2 khung màn hình

(không phân biệt phím hoa thường)

## Di chuyển – theo từ, dòng

- G đến dòng cuối file
- [n]G đến cuối file hoặc dòng thứ [n]
- n đến dòng thứ n
- gg đến dòng đầu file
- \$ về cuối dòng (End)
- về đầu dòng (Home)
- [n] w tới [n] từ (word)
- [n]b lùi [n] từ
- e về cuối từ

## Nhóm lệnh xóa

[n] x xoá [n] ký tự tại vị trí con trỏ (Del)

- X xoá ký tự trước vị trí con trỏ (BkSpc)
- [n] dw xoá [n] từ
- D xoá từ vị trí con trỏ đến cuối dòng
- [n]dd xoá [n] dòng từ vị trí con trỏ
- d\$ xoá đến cuối dòng
- dG xoá đến cuối file

Văn bản bị xoá luôn được lưu tạm trong một bộ đệm (ý nghĩa giống như "cut")

### Copy, cut, paste

- [n] yw copy [n] từ vào bộ đệm (yank)
- [n]yy copy (yank) [n] dòng vào bộ đệm
- [n] dw cắt [n] từ vào bộ đệm
- [n]dd cắt [n] dòng vào bộ đệm
- p dán từ bộ đệm vào sau con trỏ
  - P dán từ bộ đệm vào trước con trỏ

## Một số lệnh đặc biệt

- J nối dòng hiện tại và dòng kế
- undo thay đổi cuối cùng
- U khôi phục dòng như trước khi bị sửa đổi
- **^R** redo thay đổi sau đó
- Iặp lại thay đổi cuối cùng
- /[pattern] tìm kiếm theo hướng tới
- ?[pattern] tìm kiếm theo hướng lùi
- n lặp lại tìm kiếm theo cùng chiều
- N lặp lại tìm kiếm theo ngược chiều

### Lưu và thoát tập tin

- ZZ ghi nội dung bộ đệm ra file và thoát
- x ghi nội dung bộ đệm ra file và thoát
- shi nội dung bộ đệm ra file
- ightai set in the set is a set in the set is a set is a set is
- symbol ghi nội dung bộ đệm ra file và thoát
- ! buộc thi hành lệnh (force operation)

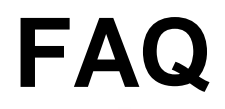

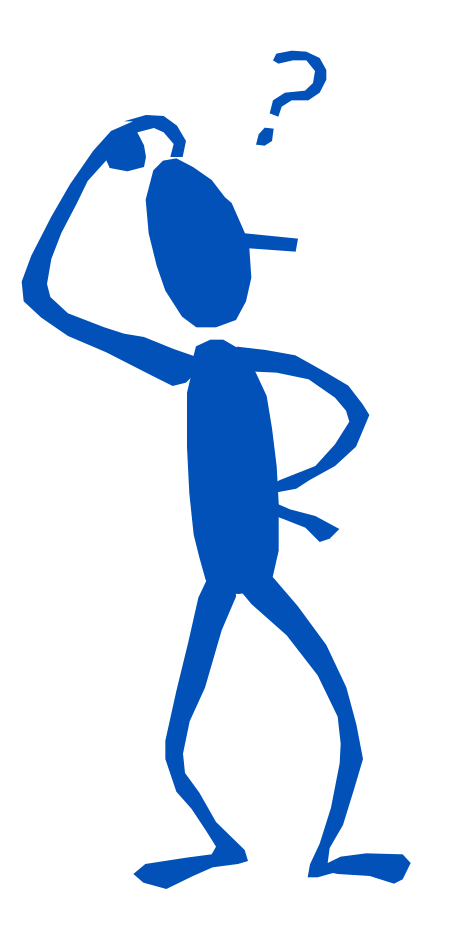

| Khoa C | NTT - | CÐCNTT |
|--------|-------|--------|
|--------|-------|--------|

29

## Chương 5 Quản trị tài khoản người dùng và nhóm người dùng

Nguyễn Nam Trung E-mail : <u>nntrung.itc@gmail.com</u>

## Nội dung chi tiết

- Một số khái niệm.
- Thông tin user.
- Quản trị người dùng.
- Quản trị nhóm người dùng.
- Các tập tin liên quan.

## Một số khái niệm

#### Tài khoản :

- Mỗi user có duy nhất một tên và id (UID).
- Mỗi user thuộc về ít nhất một nhóm (primary group).

#### Nhóm người dùng :

- Mỗi nhóm có duy nhất một tên và id (GID).
- Mỗi nhóm có thể chứa một hay nhiều thành viên.

#### Lưu ý :

- Tên tài khoản và tên nhóm người dùng là duy nhất.
- User ID (UID) và Group ID (GID) có thể trùng nhau.

Khoa CNTT - CĐCNTT

# Một số khái niệm (tt)

#### Thư mục chủ :

- Mỗi user có một thư mục chủ trùng trên tài khoản và được đặt trong thư mục /home/
- Thư mục chủ của người dùng cho phép người dùng chứa thông tin riêng của mình trên đó.
- Thông tin môi trường làm việc người dùng /etc/skel/
  - Thư mục /etc/skel/ chứa các tập tin và thư mục cấu hình màn hình của người dùng.
  - Nội dung có trong thư mục /etc/skel/ cũng sẽ được chép vào thư mục chủ khi thư mục chủ được tạo.

### Root – tài khoản Superuser

- Tài khoản có quyền cao nhất trên hệ thống
- Không bị giới hạn
- Đảm nhiệm việc quản trị và bảo trì hệ thống
- Sử dụng: không login trực tiếp
  - \$ su

Password

## Quản trị người dùng

- Tạo tài khoản người dùng.
- Thay đổi thông tin tài khoản.
- Tạm khóa tài khoản.
- Xóa tài khoản.

### Tạo tài khoản - useradd

Cú pháp :

#### useradd [options] ... username

#### Một số tùy chọn :

- -c
   Mô tả thông tin tài khoản người dùng.
- -m Tạo thư mục chủ nếu nó chưa tồn tại.
- ◆ -u uid User ID.
- -G group[...] Danh sách nhóm
- -d home\_dir Tạo thư mục chủ home\_dir.
- ◆ -g initial\_group Tên nhóm hoặc GID.
- Ví dụ :
  - # useradd -g studs -c "Student 01" stud01

04/2009

## Thay đổi mật khẩu - passwd

Cú pháp :

#### passwd [options] [username]

### Một số tùy chọn :

- –1 Khóa tài khoản người dùng.
- -u [-f] Mở khóa tài khoản người dùng. Tùy chọn -f
   cho phép mở khóa tài khoản không sử dùng mật khẩu.
- -d Xóa bỏ mật khẩu của tài khoản người dùng.
- Ví dụ :
  - # passwd stud01

#### passwd:

### Xóa tài khoản - userdel

Cú pháp :

#### userdel [-r] login

- Trong đó :
  - login Tên tài khoản người dùng muốn khóa.
  - -r
     Xóa toàn bộ thông tin liên quan tới user
- Ví dụ : # userdel -r sv001

## Thay đổi thông tin - usermod

Cú pháp :

#### usermod [option] ... login

- Một số tùy chọn :
  - –L Khóa tài khoản
  - –U Mở khóa tài khoản
  - -1 login\_name
     Thay đổi tên tài khoản
  - -G group[...]
     Danh sách nhóm
  - -g initial\_group Thay đổi nhóm hay mã nhóm
  - -d home\_dir
     Thay đổi thư mục chủ.
- Ví dụ :

#### #usermod -c "CNPM" -g studs sv001

Khoa CNTT - CĐCNTT

04/2009

## Quản trị nhóm người dùng

- Tạo nhóm.
- Thay đổi thông tin nhóm.
- Xem thông tin nhận diện tài khoản.
- Xóa nhóm.

## Tạo nhóm - groupadd

#### Cú pháp :

#### groupadd [options] group\_name

#### Một số tùy chọn :

- -g gid Mã nhóm, mặc định giá trị này lớn hơn 500
- -r Tạo tài khoản nhóm hệ thống, có giả từ 0 đến 499

#### Ví dụ :

- # groupadd students
- ♦ # groupadd -g 10 -o sales

## Xóa nhóm – groupdel

Cú pháp :

#### groupdel group\_name

- Trong đó group\_name là tên tài khoản nhóm.
- Ví dụ :

#groupdel sinhvien

### Lưu ý :

- Không thể xóa các nhóm còn chứa các tài khoản.
- Phải thực hiện loại bỏ các thành viên ra khỏi nhóm sau đó mới thực hiện xóa nhóm.

# Thay đổi thông tin - groupmod

Cú pháp :

groupmod [options] group\_name

#### Một số tùy chọn :

- -g gid Thay đổi mã nhóm.
- -n name
   Thay đổi tên nhóm thành name.

#### Ví dụ :

# groupmod -n sales marketing

## Xem thông tin nhận diện tài khoản

Cú pháp :

id [option] ... [username]

- Một số tùy chọn :
  - -g Chỉ hiện thị chỉ số GID của tài khoản
  - –u Chỉ hiện thị chỉ số UID của tài khoản
  - –G Chỉ hiển thị danh sách tất cả các GID của các nhóm mà tài khoản là thành viên
- Ví dụ :
  - # id sv 001

uid=500(sv01) gid=500(sv01) groups=500(sv01)

### Các tập tin liên quan

- Tập tin /etc/passwd và /etc/shadow
- Tập tin /etc/group
- Tập tin /etc/login.defs
- Tập tin /etc/default/useradd

Tập tin /etc/passwd

#### username:password:uid:gid:gecos:homedir:shell

- Trong đó:
  - username
     Chuỗi ký tự bất kỳ, tên dùng để login.
  - password Mật khẩu đã được mã hóa.
  - ♦ uid User ID.
  - ◆ gid Group ID.
  - gecos
     Thông tin thêm về user (ghi chú).
  - homedir Thư mục home của user.
  - shell Chỉ ra shell đăng nhập của người dùng.
- Ví dụ :

```
  root:x:0:0:root,home:/root:/bin/bash
```

Khoa CNTT - CĐCNTT

04/2009

Tập tin /etc/shadow

#### username:passwd:d1:d2:d3:d4:d5:d6:reserved

#### Trong đó

- username Tương ứng username trong /etc/passwd
- passwd Mật khẩu đã được mã hoá
- d1 Số ngày kể từ lần cuối thay đổi mật khẩu
- d2 Số ngày trước khi có thể thay đổi mật khẩu
- d3 Số ngày mật khẩu có giá trị
- d4 Số ngày cảnh báo user trước khi mật khẩu hết hạn
- d5 Số ngày sau khi mật khẩu hết hạn tài khoản sẽ bị khoá
- d6 Số ngày kể từ khi tài khoản bị khoá.

Lưu ý : các giá trị số ngày tính theo mốc từ 1/1/1970

## Tập tin /etc/shadow (tt)

- Tài khoản bị khóa nếu có ký tự ! đứng trước passwd.
- Tài khoản không có mật khẩu và không để đăng nhập hệ thống nếu có giá trị ! ! ở trường passwd.
- Tài khoản không được phép đăng nhập hệ thống nếu có giá trị \* ở trường passwd.
- Ví dụ :
  - root:\$1\$dxtC0Unf\$2SCgulhTlrcnkSH5tjw0s/:12148:0:999999:
     7:::
  - daemon:\*:12148:0:99999:7:::adm:\*:12148:0:99999:7:::
  - nobody:\*:12148:0:99999:7:::
  - xfs:!!:12148:0:99999:7:::
Tập tin /etc/group

#### groupname:password:gid:members

- Trong đó :
  - groupname chuỗi ký tự bất kỳ, xác định tên group
  - password mật khẩu (tùy chọn)
  - gid
    group id
  - members danh sách thành viên, cách nhau bằng ","
    (các thành viên có groupname là secondary group)
- Ví dụ :
  - root:x:0:
  - > bin:x:1:bin,daemon
  - student:x:500:

#### Tập tin /etc/login.defs

Cú pháp :

trường\_thông\_tin Giá\_trị

99999

0

5

7

500

yes

04/2009

21

Ví dụ :

| • MAIL_DIR | /var/spool/mail |
|------------|-----------------|
| —          | · · •           |

- PASS\_MAX\_DAYS
- PASS\_MIN\_DAYS
- PASS\_MIN\_LEN
- PASS\_WARN\_AGE
- UID\_MIN 500
- UID\_MAX 60000
- GID\_MIN
- GID\_MAX 60000
- CREATE\_HOME

Khoa CNTT - CĐCNTT

### Tập tin /etc/default/useradd

Cú pháp :

#### truòng\_thông\_tin=giá\_tri

Ví du : Nhóm mặc định GROUP=100Thư mục chứa thư mục chủ HOME=/home Số ngày tối đa được thay đổi mật INACTIVE = -1khẩu sau khi mật khẩu hết hạn sử dụng. Ngày hết hạn sử dụng tài khoản EXPIRE= SHELL=/bin/bash Shell mặc định của tài khoản SKEL=/etc/skel Thư mục chứa thông tin môi trường làm việc

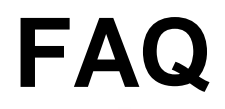

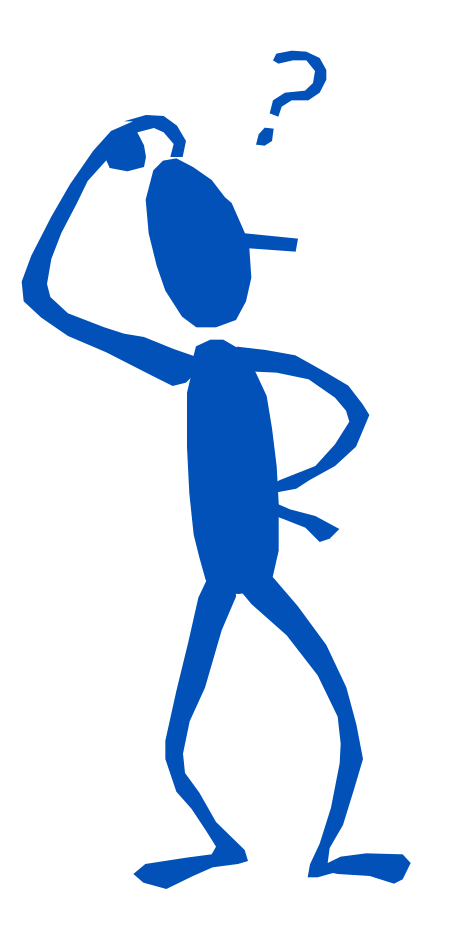

| Khoa | CNTT - | CĐCNTT |
|------|--------|--------|
|------|--------|--------|

23

## Chương 6 Quản lý tiến trình

Nguyễn Nam Trung E-mail : <u>nntrung.itc@gmail.com</u>

## Nội dung chi tiết

- Liệt kê các tiến trình.
- Tạm ngừng và kích hoạt một tiến trình.
- Ngừng tiến trình.
- Theo dõi hệ thống.

## Tiến trình là gì?

- Tiến trình là một chương trình đơn đang chạy trong bộ nhớ.
- Có nhiều tiến trình chạy đồng thời ở một thời điểm.
- Mỗi tiến trình được gán một chỉ số PID duy nhất. Hệ thống dựa vào các PID này để quản lý tiến trình.
- Tiến trình cũng có quyền sở hữu và truy cập như với tập tin.

#### Phân loại tiến trình

- Tiến trình tương tác (Interactive Processes) : là tiến trình được khởi động và quản lý bởi shell.
- Tiến trình thực hiện theo lô (Batch Processes) : là tiến trình không gắn liền với terminal và được nằm trong hàng đợi để chờ thực hiện.
- Tiến trình ẩn trên bộ nhớ (Daemon Processes) : là các tiến trình chạy ẩn bên dưới hệ thống (background).

#### Liệt kê các tiến trình - ps

#### Cú pháp :

#### ps [options]

- Một số tùy chọn :
  - a Tất cả proc trên cùng một terminal
  - x Các proc không gắn với tty điều khiển
  - u User-format
  - 1 Long-format
  - ♦ ₩ Wide output

#### Liệt kê các tiến trình – ps (tt)

- PID TTY TIME CMD
- 728 pts/3 00:00:00 bash
- 1010 pts/3 00:00:00 ps

\$ ps -auw

| USER | PID  | %CPU | % <b>MEM</b> | VSZ  | RSS  | TTY   | STAT | START | TIME | COMMAND   |
|------|------|------|--------------|------|------|-------|------|-------|------|-----------|
| root | 728  | 0.0  | 0.6          | 3528 | 1604 | pts/3 | S    | 21:08 | 0:00 | /bin/bash |
| root | 1161 | 0.0  | 0.3          | 3548 | 860  | pts/3 | R    | 22:29 | 0:00 | ps auw    |

#### Trạng thái :

- R Đang thi hành
- S Đang bị đóng
- Z Ngừng thi hành

♦ ₩ Không đủ bộ nhớ cho tiến trình thi hành

Khoa CNTT - CĐCNTT

04/2009

## Thông tin sử dụng tài nguyên - top

Cú pháp :

#### top [options]

- Một số tùy chọn :
  - –d delay Khoảng thời gian trễ giữa hai lần cập nhật.
  - -p [pid] Chỉ theo dõi tiến trình có mã là pid.
  - ◆ -c Hiển thị đầy đủ dòng lệnh.
- Một số phím lệnh trong sử dụng trong top :
  - q Thoát khỏi lệnh top.
  - Spacebar Cập nhật thông tin tiến trình ngay lập tức.

7

K Ngừng một tiến trình.

### Ngừng tiến trình - kill

Cú pháp :

kill [-s signal] pid kill -l [signal]

#### signal mặc định là SIGTERM

- Một số signal
- \$ kill -1
- 1) SIGHUP 2) SIGINT 3) SIGQUIT 4) SIGILL
- 5) SIGTRAP 6) SIGABRT 7) SIGBUS 8) SIGFPE
- 9) SIGKILL 10) SIGUSR1 11) SIGSEGV 12) SIGUSR2
- 13) SIGPIPE 14) SIGALRM **15) SIGTERM** 17) SIGCHLD
- 18) SIGCONT **19) SIGSTOP** 20) SIGTSTP 21) SIGTTIN

#### Ngừng theo tên - killall

Cú pháp :

#### killall [-s signal] name

- Ví dụ :
  - # killal -HUP syslogd
  - ♦ # killall -9 man

## Điều khiển tác vụ

- Một tác vụ (job) là một tiến trình đang thực thi
- Lệnh điều khiển tác vụ
  - ^C thoát ngang
  - ^Z tạm ngừng
  - jobs liệt kê các tác vụ đang thực thi
  - fg tiếp tục tác vụ ở foreground
  - bg, & tiếp tục tác vụ ở background

#### Thi hành lệnh ở background

- Để tiến trình chạy ở chế độ background, chúng ta thêm dấu & vào sau lệnh thực hiện chương trình.
- Ví dụ :
  - \$ find / -name pro -print > results.txt &
- Để kiểm tra, ta có thể dùng lệnh :
  - > ps -aux | grep find
  - Hoặc jobs để xem các tiến trình đang có ở background

### Theo dõi hệ thống

- w xem các user còn đang login đang làm gì.
- free hiển thị thông tin bộ nhớ sử dụng/còn trống.
- uptime thời gian sống của hệ thống.
- pstree hiển thị cây tiến trình.
- pgrep, pkill tìm hoặc gửi signal đến tiến trình dựa theo tên và các thuộc tính khác.
- nice, renice, snice thay đổi mức độ ưu tiên của tiến trình.

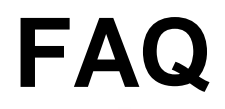

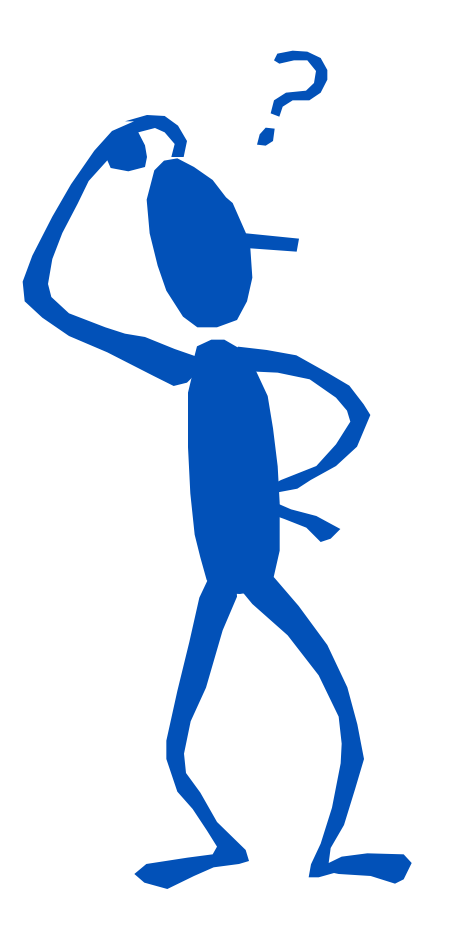

| Khoa | CNTT | - CÐCNTT |
|------|------|----------|
|------|------|----------|

## Chương 7 Mạng căn bản

Nguyễn Nam Trung E-mail : <u>nntrung.itc@gmail.com</u>

## Nội dung chi tiết

- Căn bản về TCP/IP
- Thiết bị mạng
- Cấu hình mạng TCP/IP
- Công cụ quản trị mạng
- Úng dụng mạng
- Network File System (NFS)

#### Căn bản về TCP/IP

- Địa chỉ IP: 172.29.9.9/255.255.255.0
- Tên máy (hostname): oscar
- Tên đầy đủ cả tên miền (FQDN): oscar.hcmuns.edu.vn
- Phân giải tên: ánh xạ tên sang địa chỉ IP (DNS)
- Giao thức mạng: TCP, UDP, ICMP, ARP, BOOTP,
- DHCP, DNS, FTP, HTTP, NFS, ...
- Địa chỉ dùng riêng: 10.0.0/8, 172.16.0.0 172.16.31.0.0, 192.168.0.0 – 192.168.255.0
- Địa chỉ loopback: 127.0.0.1

# Thiết bị mạng

- Thiết bị loopback: lo
- Thiết bị ethernet: eth0, eth1
- Thiết bị PPP: ppp0, ppp1
- Thiết bị giả lập: dummy0
- Trình điều khiển thiết bị mạng: /lib/modules/kernelversion/kernel/driver/net/

# Cấu hình mạng TCP/IP

- Công cụ và file cấu hình
- Cấu hình thiết bị mạng
- Cấu hình DNS
- Cấu hình định tuyến

## Công cụ và file cấu hình

- Công cụ cấu hình đồ họa: redhat-confignetwork, netconfig (Red Hat)
- Công cụ cấu hình dòng lệnh: ifconfig, route
- File cấu hình thiết bị (Red Hat)
  - > /etc/sysconfig/network-scripts/
- File cấu hình mạng
  - /etc/sysconfig/network
  - /etc/hosts
  - /etc/resolv.conf
- File khởi động/ngừng dịch vụ mạng
  - > /etc/rc.d/init.d/network

Khoa CNTT - CĐCNTT

#### redhat-config-network

| •                |                                 |                               |                                      | Network C                                   | Configuration 🔜 🔲 🔪                                                                                             |
|------------------|---------------------------------|-------------------------------|--------------------------------------|---------------------------------------------|----------------------------------------------------------------------------------------------------|
| <u>Eile P</u> r  | ofile <u>H</u>                  | elp                           |                                      |                                             |                                                                                                    |
| New              | €<br><u>E</u> dit               | []<br>⊆ору                    | )<br>Delete                          |                                             | X<br>Deactivate                                                                                                 |
| Dev <u>i</u> ces | Hard <u>w</u> ar                | e D <u>N</u> S                | Hosts                                |                                             |                                                                                                    |
|                  | You may<br>physical<br>associat | y config<br>hardw<br>ied with | gure netw<br>are here.<br>1 a single | ork devices<br>Multiple log<br>piece of har | associated with<br>ical devices can be<br>dware.                                                                |
| Profile          | Status                          | D                             | evice                                | Nickname                                    | Туре                                                                                                    |
|                  | 👏 Inacti                        | ve 🖪                          | eth0                                 | eth0                                        | Ethernet                                                                                                    |
|                  | M.                              | 10.1                          | 17/1                                 |                                             | Contraction of the second second second second second second second second second second second second second s |
|                  |                                 |                               |                                      |                                             |                                                                                                    |
|                  |                                 |                               |                                      |                                             |                                                                                                    |
|                  |                                 |                               |                                      |                                             |                                                                                                    |
|                  |                                 |                               |                                      |                                             |                                                                                                    |
|                  |                                 |                               |                                      |                                             |                                                                                                    |
| ctive Pro        | file: Com                       | mon                           |                                      |                                             |                                                                                                    |

Khoa CNTT - CĐCNTT

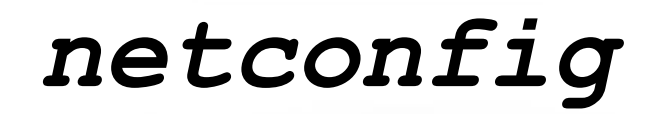

#### netconfig 0.8.14 (C) 1999 Red Hat, Inc.

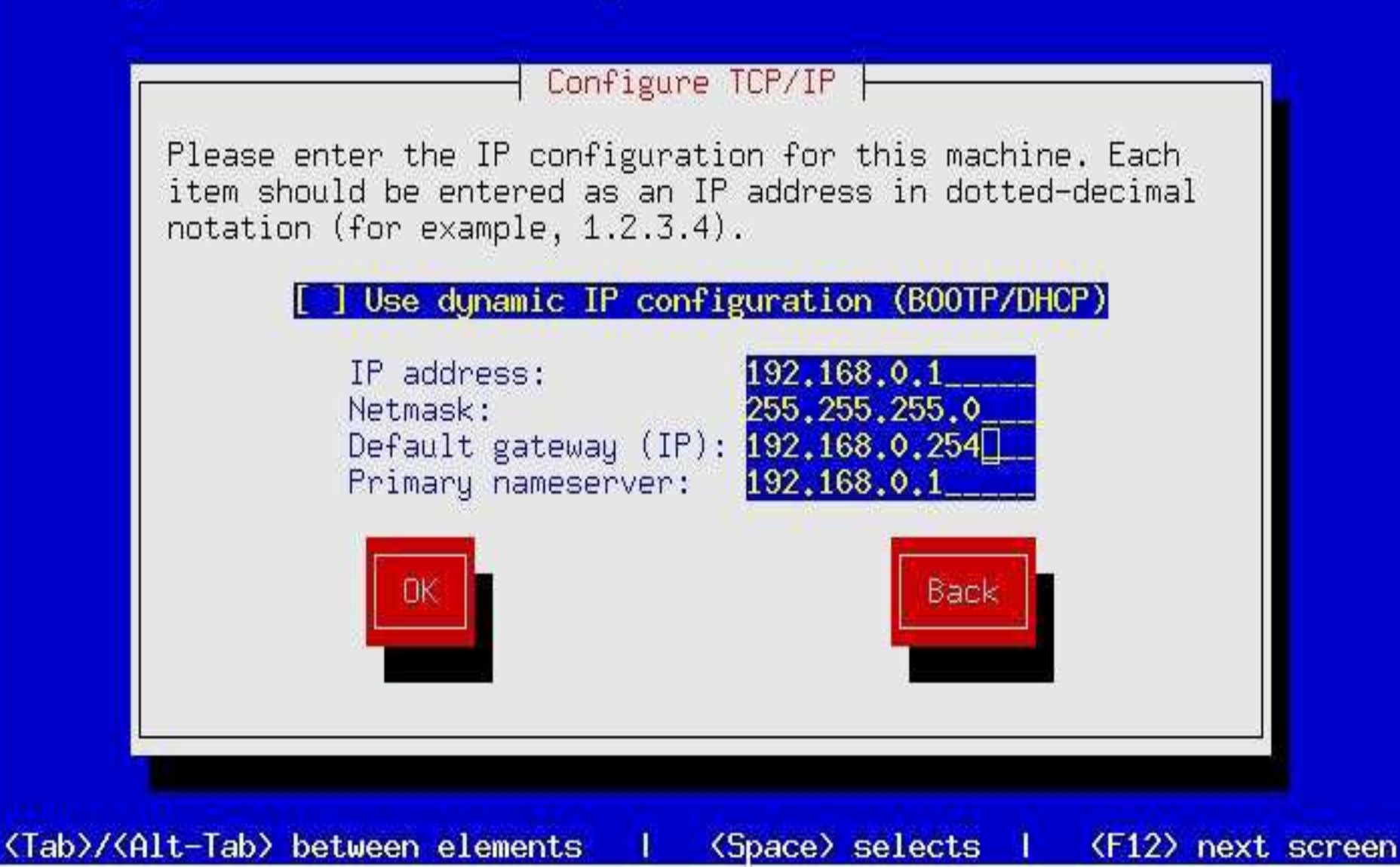

# Cấu hình thiết bị mạng

- Nạp trình điều khiển thiết bị
  - # modprobe -v 3c509
- /etc/modules.conf alias eth0 3c509 options 3c509 io=0x300, irq=9
- Cấu hình thiết bị ifconfig DEVICE IP\_ADDR netmask MASK [up]
  - # ifconfig eth0 172.29.9.9 netmask 255.255.255.0
  - # ifconfig lo 127.0.0.1
  - # ifconfig eth0 down

### Cấu hình DNS

- Thứ tự phân giải tên: /etc/host.conf order hosts,bind
- Phân giải tên tĩnh: /etc/hosts 127.0.0.1 localhost.localdomain locahost 172.29.9.254 gw.hcmuns.edu.vn gateway
- Phân giải qua dịch vụ DNS: /etc/resolv.conf domain hcmuns.edu.vn nameserver 172.29.9.1 nameserver 172.29.2.1

## Cấu hình định tuyến

- Bảng định tuyến
- # route [-n]

Kernel IP routing table

| Destination | Gateway   | Genmask   | Flags | MSS | Window | irtt | Iface |
|-------------|-----------|-----------|-------|-----|--------|------|-------|
| 127.0.0.0   | 0.0.0.0   | 255.0.0.0 | U     | 40  | 0      | 0    | lo    |
| 0.0.0.0     | 127.0.0.1 | 0.0.0.0   | UG    | 40  | 0      | 0    | lo    |

Cấu hình địa chỉ gateway
 # route add default gw 172.29.9.254

## File cấu hình mạng

- /etc/sysconfig/network NETWORKING=yes HOSTNAME=oscar.hcmuns.edu.vn DOMAINNAME=hcmuns.edu.vn GATEWAY=172.29.9.254
- /etc/sysconfig/network-scripts/ifcfg-eth0 DEVICE=eth0
  - ONBOOT=yes
  - BOOTPROTO=static
  - IPADDR=172.29.9.112
  - NETMASK=255.255.255.0
  - GATEWAY=172.29.9.254

## Công cụ quản trị mạng

- ifconfig/route
- host/nslookup/dig
- ping
- traceroute
- Netstat

- \$ ifconfig -a
- \$ host www.yahoo.com
- \$ ping 172.29.2.1
- \$ traceroute student
- \$ netstat -an

# Ứng dụng mạng

- Cổng truy cập (port)
- Úng dụng máy chủ (daemon)
- xinetd daemon

# Cống truy cập

Là một số nguyên 16-bits 0-1023: các cống đặc quyền Khai báo cổng: /etc/services port/protocol aliases service 20/tcpftp-data ftp 21/tcpssh 22/tcptelnet 23/tcp 25/tcpsmtp mail 53/tcp domain domain 53/udp80/tcphttp www www-http pop3 110/tcppop-3 **x11** 6000/tcp Х webcache 8080/tcp Khoa CNTT - CĐCNTT

04/2009

15

# Ứng dụng máy chủ

- Chương trình lắng nghe và phục vụ cho một dịch vụ mạng nào đó
- Có thể được khởi động/ngừng bằng
  - Các script khởi động (standalone)
  - xinetd daemon

#### xinetd

- Lắng nghe trên nhiều cổng truy cập một lúc
- Tạo một tiến trình mới để khởi động phục vụ dịch vụ mạng tương ứng với yêu cầu gửi đến
- File cấu hình: /etc/xinetd.conf, /etc/xinetd.d/

```
$ cat /etc/xinetd.d/telnet
```

```
service telnet
```

{

Khoa CN

| flags          | = REUS                            | SE      |  |    |  |  |
|----------------|-----------------------------------|---------|--|----|--|--|
| socket_type    | = stre                            | am      |  |    |  |  |
| wait           | = no                              |         |  |    |  |  |
| user           | = root                            | :       |  |    |  |  |
| server         | <pre>= /usr/sbin/in.telnetd</pre> |         |  |    |  |  |
| log_on_failure | += USE                            | RID     |  |    |  |  |
| disable        | = yes                             |         |  |    |  |  |
| T - CÐCNTT     | 1                                 | 04/2009 |  | 17 |  |  |

#### **Network File System**

- Cơ chế chia sẻ file truyền thống trên Unix
- Thường dùng trong mạng LAN
- Truy cập trong suốt
- Có sẵn trong hầu hết các phiên bản Unix
- Các dịch vụ mạng cần thiết
  - portmap ánh xạ cổng sang số chương trình RPC
  - nfs dịch vụ máy chủ NFS (rcp.nfsd, rcp.mountd, rpc.quotad)

## Mount hệ thống file NFS

- Xem các hệ thống file được export trên máy chủ # showmount -e oscar
- Mount hệ thống file NFS
  # mount -t nfs oscar:/export/data/ /mnt/data
- Khai báo trong /etc/fstab oscar:/export/data/ /mnt/datanfs intr
## Export hệ thống file NFS

- Khai báo các thư mục được export: /etc/exports directory hostname(options) /export/software ws1.lab.hcmuns.edu.vn(ro) /export/home \*.lab.hcmuns.edu.vn(rw)
- Lệnh điều khiển các hệ thống file được export exportfs
  - -a: export hoặc unexport tất cả thư mục
  - -u: unexport một hoặc nhiều thư mục
  - -r: reexport tất cả thư mục

## # exportfs -av

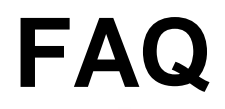

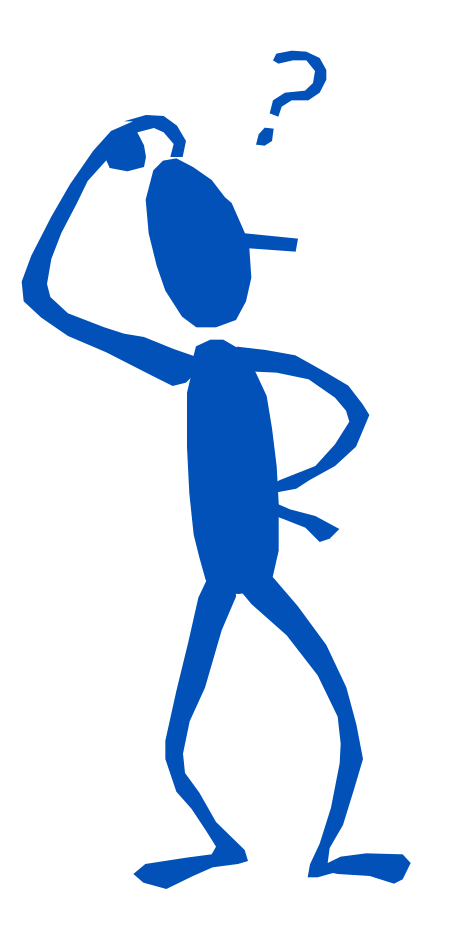

| Khoa C | NTT - | CÐCNTT |
|--------|-------|--------|
|--------|-------|--------|